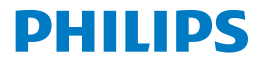

Screeneo 2.0

Full HD projector

HDP2510

# Használati útmutató

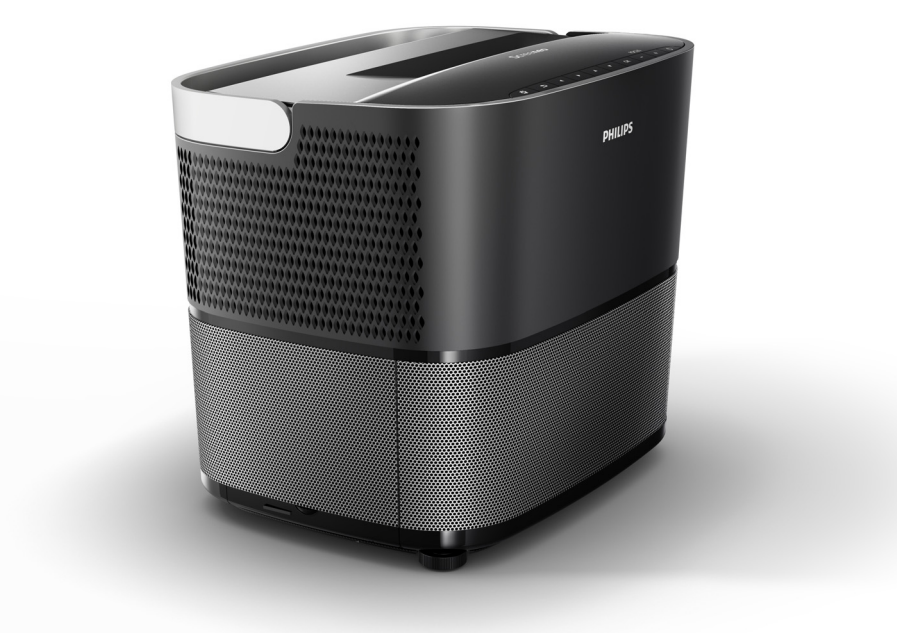

A termék regisztrálásához és terméktámogatáshoz látogasson el az alábbi weboldalra: www.philips.com/welcome

# Tartalomjegyzék

| Áttekintés                             | 3 |
|----------------------------------------|---|
| Tisztelt Vásárló!                      | 3 |
| A felhasználói útmutatóval kapcsolatos |   |
| információk                            | 3 |
| A doboz tartalma                       | 3 |
| Ügyfélszolgálati központ               | 3 |

### 1 Általános biztonsági tájékoztató ...... 4

| A készülék üzembe helyezése | 4 |
|-----------------------------|---|
| Javítási munkálatok         | 4 |
| Tápellátás                  | 5 |
| 3D szemüveg használata      | 5 |
| Dolby digital hangrendszer  | 5 |

#### 2 Áttekintés ...... 6

| Felülnézet                               | 6  |
|------------------------------------------|----|
| Hátoldali nézet                          | 7  |
| Távirányító                              | 8  |
| A felhasználói felület használata        | 9  |
| Az Option (Opciók) menü és a Helyi menük | 9  |
| A Főmenü-pontok áttekintése              | 10 |

#### 3 Kezdeti működtetés..... 11

| A készülék üzembe helyezése                 | 11 |
|---------------------------------------------|----|
| Tápellátás csatlakoztatása                  | 11 |
| Az infravörös távirányító üzembe helyezése, |    |
| illetve az elemek kicserélése               | 12 |
| A távirányító használata                    | 12 |
| 3D szemüveg (opcionális)                    | 12 |
| Első üzembe helyezés                        | 14 |
|                                             |    |

### 4 Csatlakoztatás lejátszó

#### készülékhez ..... 16

| Csatlakoztatás készülékekhez HDMI kimenettel                             | 16       |
|--------------------------------------------------------------------------|----------|
| Csatlakoztatás számítógéphez (VGA)                                       | 16       |
| Csatlakoztatás képernyőhöz az automatikus<br>Kioldó bemenet segítségével | 17       |
| Csatlakoztatás audio/video (CVBS) adapterkábe segítségével               | )<br>17  |
| Csatlakoztatás külső készülékekhez analóg káb<br>segítségével            | el<br>17 |
| Csatlakoztatás házi mozi erősítőhöz                                      | 18       |
| Csatlakoztatás fejhallgatóhoz                                            | 18       |
| 5 Bluetooth hangszóró                                                    | 20       |

| Bluetooth hangszóró aktiválása | 20 |
|--------------------------------|----|
| Párosítási mód                 | 20 |

# 6 Médiafájlok lejátszása 21 Navigálás a médiafájlok lejátszásához 21 A médialejátszó aktiválása 22 Videólejátszás 22 Fényképek lejátszása (opcionális) 23 Zenelejátszás (opcionális) 24

- Alaphelyzetbe állítási funkciók ...... 27

| 8 Szerviz                                     |    |
|-----------------------------------------------|----|
| Tisztítás<br>A lámpa cseréje<br>Hibaelhárítás |    |
| 9 Függelék                                    | 33 |
| Műszaki adatok<br>Tartozékok                  |    |

# Áttekintés

# Tisztelt Vásárló!

Köszönjük, hogy vetítőgépünket választotta.

Reméljük, sok öröme lesz a készülékben és annak sokféle funkciójában!

# A felhasználói útmutatóval kapcsolatos információk

A készülékhez kapott Első lépések útmutató segítségével készülékét gyorsan és egyszerűen indításra kész állapotba hozhatja. A részletes ismertető a felhasználói útmutató későbbi fejezeteiben található.

Figyelmesen olvassa el az egész felhasználói útmutatót. A készülék megfelelő működése érdekében olvassa el az összes biztonsági utasítást (lásd Általános biztonsági tájékoztató, oldal 4). Az utasítások betartásának elmulasztása esetén a gyártó semmilyen felelősséget nem vállal.

A felhasználói útmutató a termék több típusát is ismerteti. A termékhez infravörös (IR) távirányító is tartozik.

# Az útmutatóban alkalmazott szimbólumok

#### Megjegyzés

#### Hibaelhárítás

Ez a szimbólum olyan tippekre hívja fel a figyelmet, amelyek segítenek hatékonyabban és egyszerűbben használni a készüléket.

#### VIGYÁZAT!

#### A készülék károsodása vagy adatvesztés!

Ez a szimbólum a készülék károsodására vagy adatvesztés lehetőségére figyelmeztet. A helytelen használat a készülék károsodását okozhatja.

#### VESZÉLY

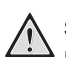

#### Személyi sérülés veszélye!

Ez a szimbólum személyi sérülés veszélyére figyelmeztet. A helytelen használat fizikai sérüléshez vagy károsodáshoz vezethet.

# A doboz tartalma

- 1 Vetítőgép
- Távirányító (két AAA elemmel)
- 8 Hálózati tápkábel
- 4 Első lépések útmutató
- Garanciajegy
- 6 Hordtáska (típustól függően)

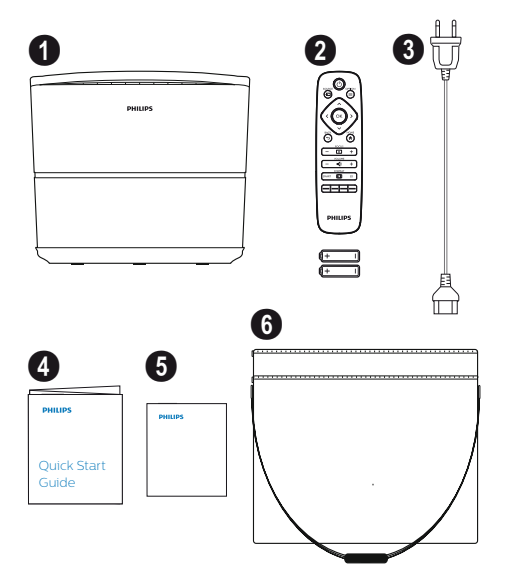

# Ügyfélszolgálati központ

A támogatási hotline elérhetőségei a garanciajegyen vagy online találhatók:

Weboldal: www.philips.com/support

E-mail: support.service@xgem.com

Nemzetközi telefonszám: +43 1 66155 5129 (a nemzetközi hívásdíjakról érdeklődjön szolgáltatójánál)

# 1 Általános biztonsági tájékoztató

Ne végezzen olyan módosításokat, illetve ne eszközöljön olyan beállításokat, amelyekről nem esik szó jelen felhasználói útmutatóban. A készülék nem megfelelő használata fizikai sérüléshez, a készülék károsodásához, illetve adatvesztéshez vezethet. Vegye figyelembe az itt található összes figyelmeztetést és biztonsági feljegyzést.

# A készülék üzembe helyezése

A készülék kizárólag beltéri használatra alkalmas. A készüléket helyezze biztonságosan egy stabil, sík felületre. A kábeleket úgy helyezze el, hogy azokba senki ne tudjon belebotlani, így elkerülhető legyen a személyi sérülés vagy a készülék károsodása.

Párás térben ne csatlakoztassa a hálózathoz a készüléket. Soha ne nyúljon a főkábelhez vagy a főcsatlakozáshoz nedves kézzel.

A vetítőgépet soha ne működtesse rögtön azután, hogy egy hideg helyről egy meleg helyre helyezte át. Ha a készüléket ilyen hőmérsékletváltozásnak teszi ki, pára csapódhat le a kulcsfontosságú belső alkatrészeken.

A készülék megfelelően kell tudjon szellőzni, azt nem szabad lefedni. A készüléket ne helyezze zárt szekrénybe vagy dobozba.

Ne helyezze a készüléket puha felületre (pl. terítőre vagy szőnyegre), és ne fedje le a szellőzőnyílásokat. Máskülönben a készülék túlmelegedhet vagy kigyulladhat.

Védje a készüléket a közvetlen napfénytől, hőtől, nagymértékű hőmérséklet-ingadozástól és nedvességtől. Ne helyezze a készüléket fűtőberendezés vagy légkondicionáló közelébe. A hőmérsékletre és páratartalomra vonatkozó információk a műszaki adatokban találhatók (lásd Műszaki adatok, oldal 33).

Ne hagyja, hogy a készülékbe folyadék kerüljön. Ha folyadék vagy idegen anyag került a készülék belsejébe, kapcsolja ki a készüléket, és válassza le a tápellátásról. Vizsgáltassa meg a készüléket műszaki szervizközponttal.

Mindig bánjon óvatosan a készülékkel. Ne érjen a lencséhez. Soha ne helyezzen nehéz vagy éles tárgyakat a készülékre vagy a tápkábelre. Ha a készülék túlságosan felforrósodik vagy füstölni kezd, azonnal kapcsolja ki és húzza ki a tápkábelt. Vigye el átvizsgálásra a készüléket egy műszaki szervizközpontba. A tűzveszély minimálisra csökkentése érdekében tartsa távol a készüléket nyílt lángtól.

Az alábbi körülmények hatására nedvességréteg jelenhet meg a készülék belsejében, ami hibás működéshez vezethet:

- ha a készüléket hideg területről meleg területre viszik;
- miután egy hideg szobát befűtöttek;
- ha a készüléket nyirkos szobában helyezik el.

A nedvesség felgyülemlésének elkerülése végett hajtsa végre az alábbi lépéseket:

- Csomagolja be a készüléket légmentesen egy műanyag zacskóba, mielőtt átvinné egyik szobából a másikba, így az alkalmazkodni tud a szoba környezeti jellemzőihez.
- 2 Várjon egy vagy két órát, mielőtt kiveszi a készüléket a műanyag zacskóból.

A készülék nem használható nagyon poros környezetben. A porszemcsék és más idegen anyagok kárt okozhatnak a készülékben.

Ne tegye ki a készüléket nagymértékű rázkódásnak. Ez kárt okozhat a belső komponensekben.

Ne engedje, hogy gyermekek felügyelet nélkül kezeljék a készüléket. A csomagolóanyag nem kerülhet gyermekek kezébe.

# Javítási munkálatok

Ne próbálja meg saját maga megjavítani a készüléket. A helytelen karbantartás sérülést vagy a készülék károsodását okozhatja. A készüléket hivatalos szervizközpont javíthatja csak.

A hivatalos szervizközpontok részletei a garanciajegyben találhatók.

Ne vegye le a készülékről a típuscímkét! Ezzel érvénytelenítené a garanciát.

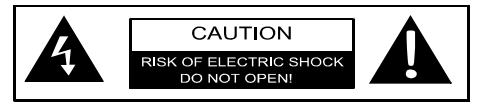

# Tápellátás

A készülék bekapcsolása előtt ellenőrizze, hogy a csatlakoztatáshoz használni kívánt konnektor megfelel-e a készüléken lévő adattáblán feltüntetett jelzéseknek (feszültség, áram, táphálózati frekvencia). A készüléket egyfázisú táphálózathoz kell csatlakoztatni. A készüléket nem szabad földterületen üzembe helyezni.

Csak a készülékhez kapott tápkábelt használja. A készülékhez földelt tápkábel tartozik. A földelt csatlakozót mindenképpen egy, az épület földelési helyéhez csatlakoztatott, földelt konnektorhoz kell csatlakoztatni.

A konnektornak a készülék közelében, könnyen megközelíthető helyen kell lennie.

Ha szeretné leválasztani az összes elektromos áramot a készülékről, húzza ki a tápkábelt az elektromos aljzatból. A készülék leválasztását csakis veszély esetén végezze közvetlenül a tápkábellel.

#### VIGYÁZAT!

A vetítőgépet mindig a ③ gombbal kapcsolja ki. Ez elengedhetetlen ahhoz, hogy az UHP lámpának elég ideje legyen kihűlni!

Mielőtt megtisztítaná a felületét, kapcsolja ki a készüléket, és húzza ki a konnektorból. A tisztításhoz használjon puha, pihementes rongyot. Soha ne használjon folyékony, gáz vagy könnyen gyulladó tisztítószereket (spray-ket, csiszolóanyagokat, fényesítőszereket, alkoholt). Ne hagyja, hogy nedvesség kerüljön a készülék belsejébe.

#### VESZÉLY

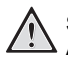

#### Szemirritáció-veszély!

A készülékben tartós ÚHP lámpa van, amely rendkívül erős fényt bocsát ki. Ne nézzen közvetlenül a vetítőgép lencséjébe, miközben a készülék használatban van. Ez szemirritációt vagy akár károsodást is okozhat.

# 3D szemüveg használata

Ha rendelkezik otthon 3D szemüveggel, vegye figyelembe a következőket:

- a 3D szeműveget kisgyermekektől elzárva kell tartani, hiszen lenyelhetik az apró részeket;
- a 3D szeműveget nem használhatja hat évesnél fiatalabb gyermek;
- A hat évesnél idősebb, de még nem felnőtt gyermekek nem használhatják a szemüveget egy film időtartamánál hosszabb ideig;
- a felnőttek esetében ugyanez az időkeret javallott;
- a 3D szeműveg szigorúan csak a 3D tartalmak megtekintésére szolgál;
- szemirritáció, fejtetű-fertőzés stb. esetén alapos és rendszeres tisztítást és fertőtlenítést kell végezni. Ha a 3D szemüveg fertőtlenítése nem megoldható, hiszen az kárt tenne a 3D szemüveg használhatóságában, a felhasználót tájékoztatni kell róla, hogy a 3D szemüveg használata a probléma megoldásáig nem ajánlott;
- a 3D szeműveget a hagyományos látásjavító eszközökkel (szeműveg vagy kontaktlencse) együtt kell használni.

#### VIGYÁZAT!

Ha szemprobléma vagy kényelmetlen érzet jelentkezik, azonnal abba kell hagyni a 3D szemüveg használatát, a probléma tartós fennállása esetén pedig orvoshoz kell fordulni.

# Dolby digital hangrendszer

Gyártása a Dolby Laboratories vállalattól kapott engedéllyel valósult meg. A Dolby és a hozzá tartozó logó a Dolby Laboratories védjegyei.

# 2 Áttekintés

# Felülnézet

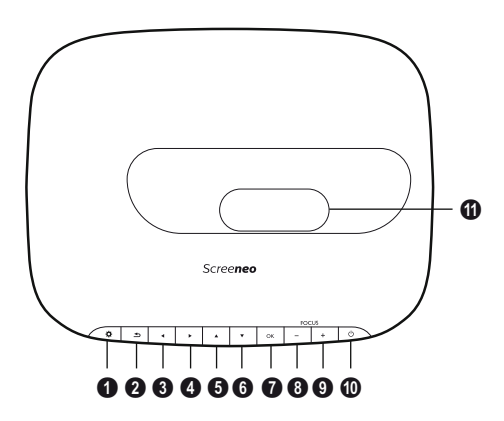

#### OPTION / 🔅 (OPCIÓK)

Megnyitja az Option (Opciók) menüt.

#### Ø BACK / 🕞 (VISSZA)

Egy szinttel visszalép a menüben / kilép egy funkcióból.

#### 3-6 Navigációs gombok – ()/()/()/()

A menüben történő léptetésre / módosítások beállítására, választás megerősítésére szolgál.

#### 🛿 ОК

Egy szinttel beljebb lép a menüben / megerősíti a kiválasztást.

#### Image: Borney Focus (Fókusz)

Beállítja a fókuszt a képélességhez.

#### POWER / (b) (FŐKAPCSOLÓ)

Rövid lenyomás: Bekapcsolja a vetítőgépet. Dupla lenyomás: Kikapcsolja a vetítőgépet. Hosszú (három másodperces) lenyomás: Elindítja a Párosítási módot. Hosszú (tíz másodperces) lenyomás: Újraindítja a vetítőgépet.

#### VIGYÁZAT!

A vetítőgépet mindig a () gombbal kapcsolja ki. Ez elengedhetetlen ahhoz, hogy az UHP lámpának elég ideje legyen kihűlni!

#### Lencse

# Oldalnézet

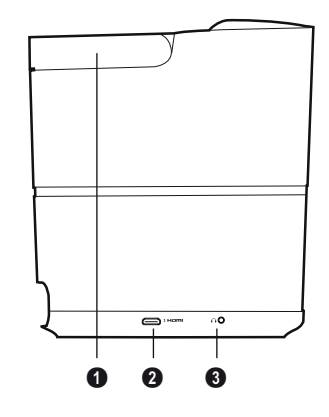

Fogantyú (visszahúzható)

#### **0** HDMI

HDMI csatlakozó lejátszó készülékhez.

 Audio kimenet
 Fejhallgató csatlakoztatása vagy csatlakoztatás külső hangszóróhoz.

# Hátoldali nézet

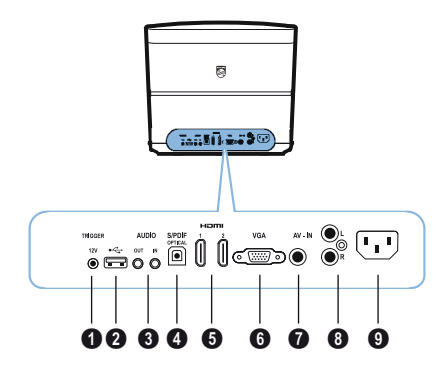

#### TRIG OUT (JEL KI)

Távoli képernyőkapcsolat.

#### 0 ÷

USB csatlakozó firmware frissítéshez.

#### AUDIO

AUDIO OUT (AUDIO KI): Csatlakoztatás külső hangszóróhoz. AUDIO IN (AUDIO BE): Csatlakoztatás külső

audiokészülékekhez – csak VGA bemenettel.

#### SPDIF OPTICAL (SPDIF OPTIKAI)

Digitális audiocsatlakozó.

#### G HDMI 1 és 2

HDMI csatlakozó lejátszó készülékhez.

#### 🛈 VGA

Személyi számítógép bemenete.

#### O AV-IN

RCA csatlakozó videók létrehozásához.

#### OIDUA 8

Analóg audiocsatlakozó.

O Tápaljzat.

# Távirányító

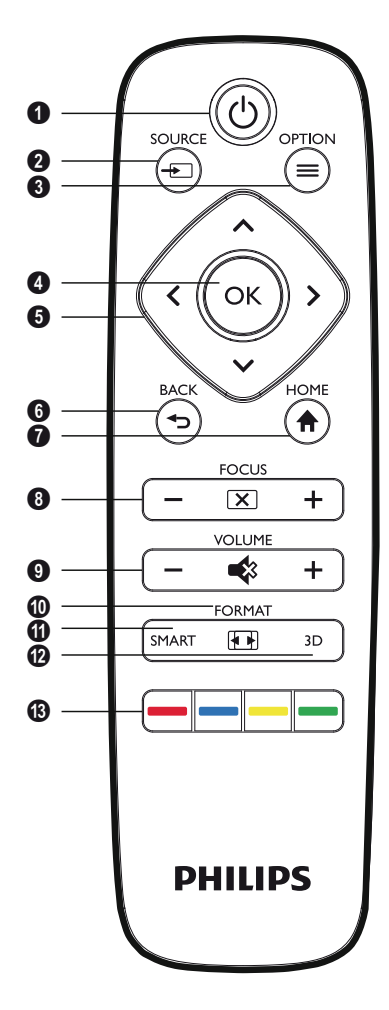

#### POWER / (b) (TÁPKAPCSOLÓ)

Rövid lenyomás: Bekapcsolja a vetítőgépet. Dupla lenyomás: Kikapcsolja a vetítőgépet. Hosszú (három másodperces) lenyomás: Elindítja a Párosítási módot. Hosszú (tíz másodperces) lenyomás: Újraindítja a vetítőgépet.

#### VIGYÁZAT!

A vetítőgépet mindig a ③ gombbal kapcsolja ki. Ez elengedhetetlen ahhoz, hogy az UHP lámpának elég ideje legyen kihűlni!

SOURCE / (FORRÁS) Megnyitja a Source (Forrás) helyi menüt.

OPTION / (a) (OPCIÓK) Megnyitja az Option (Opciók) menüt.

#### 🛿 ОК

Egy szinttel beljebb lép a menüben / megerősíti a kiválasztást.

O Navigációs gombok – (2)/(2)/(2)/(2) A menüben történő léptetésre / módosítások beállítására / választás megerősítésére szolgál.

#### 6 BACK / 🕞 (VISSZA)

Egy szinttel visszalép a menüben / kilép egy funkcióból.

- HOME / (A (KEZDŐLAP) Megnyitja az Option (Opciók) menüt.
- Beállítja a fókuszt a képélességhez.

#### **O VOLUME (HANGERŐ)**

Beállítja a hangerő szintjét (csökkenti/növeli, illetve elnémítja a hangot).

**FORMAT (FORMÁTUM)** Módosítja a képarányt.

#### **SMART (INTELLIGENS)** Megjeleníti a Smart settings (Intelligens beállítások) menüt.

#### 🕑 3D

Megjeleníti a 3D menüt.

#### Színgombok

Módosítja a képernyőn látható lehetőségeket.

# A felhasználói felület használata

### Navigálás a menüben

- 2 A kiválasztott beállítást mindig kiemelten jelöli egy sáv, betűszíne pedig feketére változik.

#### Megjegyzés

 $(\mathbf{i})$ 

Az alábbiakban az infravörös (IR)

 távirányítóval történő navigációt mutatjuk be.

| Gombok                    | Művelet                                                                                                    |
|---------------------------|----------------------------------------------------------------------------------------------------|
| l vagy ♥                  | Végiggörget lefelé és felfelé<br>a menüszinteken.                                                                                                    |
| <ul><li>◀ vagy </li></ul> | Módosítja a beállításokat /<br>megerősíti a kiválasztást<br>(attól függően, melyik<br>menüben van).                                                                                                    |
| ОК                        | Megerősíti a kiválasztást /<br>egy szinttel beljebb lép.<br>A legutolsó szinten az <b>OK</b><br>gomb elfogadja az adott<br>beállítást, és visszalép az<br>utolsó almenübe (attól<br>függően, melyik menüben<br>van). |
| ٢                         | Egy szinttel feljebb lép.<br>A ④ gomb megszünteti az<br>adott beállítást vagy kilép a<br>menüből (attól függően,<br>melyik menüben van).                                                                             |

# Az Option (Opciók) menü és a Helyi menük

A beállítások az Option (Opciók) menüben vagy a különböző Helyi menükben végezhetők el.

#### Option (Opciók) menü

 Az Option (Opciók) menü az OPTION/ (a) (OPCIÓK) gombbal választható ki.

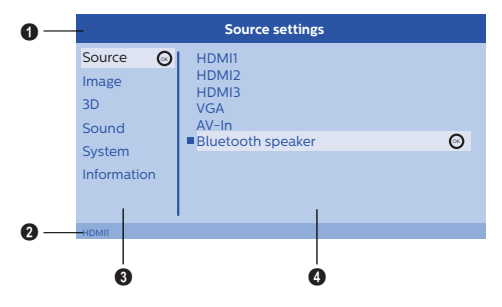

#### Felső sor

Az aktuálisan kiválasztott beállítást mutatja részletes leírással.

#### 2 Állapotsor

A Source (Forrás) módosítása után az aktuálisan kiválasztott állapot az állapotsorban látható.

#### 8 Főmenü

Válassza ki a kívánt beállítást a ()/) gombokkal, majd erősítse meg kiválasztást az OK gombbal.

#### Almenü

Itt további beállítások végezhetők. Válassza ki a kívánt beállítást a ()()()) b gombokkal, majd erősítse meg a kiválasztást az **OK** gombbal.

#### Helyi menük

A gyors kiválasztás érdekében az alább Helyi menük állnak rendelkezésre: *Source* (Forrás), *Smart Settings* (Intelligens beállítások), *Format* (Formátum) és *3D*.

A helyi ablak mindig a jobb oldali sarokban nyílik meg.

 A kívánt Helyi menü a hozzá tartozó gomb segítségével választható ki (például a SOURCE/ (C) (FORRÁS) gombbal).

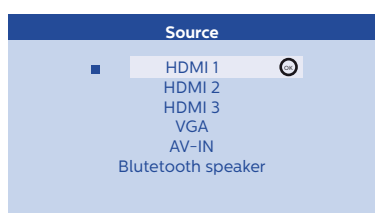

# A Főmenü-pontok áttekintése

Source (Forrás) Megjeleníti a rendelkezésre álló forrásokat.

Image (Kép) Megjeleníti a képbeállítással kapcsolatos funkciókat.

3D

Megjeleníti az összes beállítható 3D funkciót.

Sound (Hang) Megjeleníti a hangfunkciókat.

System (Rendszer) Megjeleníti az összes, rendszerrel kapcsolatos funkció tartalmát.

Information (Információk) Megjeleníti a készülék állapotának és típusának áttekintő adatait.

# 3 Kezdeti működtetés

# A készülék üzembe helyezése

Üzembe helyezés előtt a vetítőgépet mindenképpen kapcsolja ki, és húzza ki a tápkábelt a konnektorból.

#### VIGYÁZAT!

Használat előtt távolítsa el a védőfóliát! Ne helyezzen semmilyen tárgyat a lencse elé!

1 Helyezze el a készüléket vízszintesen az asztalon úgy, hogy a hátsó oldal a vetítési felülettel szemben legyen. A kép a vetítőgép alatti talpak állításával tovább igazítható a vetítési felülethez.

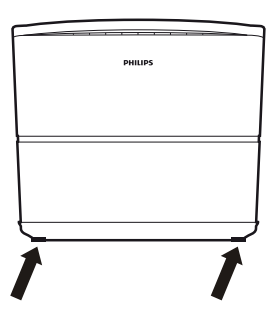

A készülék kiegyenlíti a döntött vetítésből eredő torzítást (párnatorzítás).

Ellenőrizze, hogy a vetítési felület alkalmas-e a vetítőgéphez. A kép tényleges méretét a vetítőgép és a képernyő közötti távolság határozza meg.

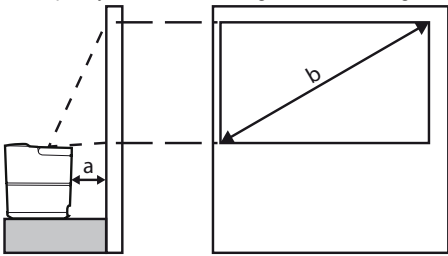

A képernyő méretének módosításához egyszerűen vigye közelebb vagy messzebb a vetítőgépet a falhoz/faltól. A képernyő mérete (b) a vetítőgép távolságától (a) függően 0,1 és 0,42 méterre terjed ki – ezt az alábbi táblázatban ismertetjük.

| Képátló mérete (b)<br>(mm)<br>[hüvelyk] | Vetítőgép távolsága<br>(a)<br>(mm) |
|-----------------------------------------|------------------------------------|
| 1270<br>[50]                            | 108                                |
| 3048<br>[120]                           | 420                                |

# Tápellátás csatlakoztatása

#### VIGYÁZAT!

- A vetítőgépet mindig a ④ gombbal kapcsolja ki. Ez elengedhetetlen ahhoz, hogy az UHP lámpának elég ideje legyen kihúlni!
- 1 Csatlakoztassa a tápkábelt a készülék hátsó felén lévő aljzatba (1).
- 2 Dugja be a tápkábelt a fali konnektorba (2).

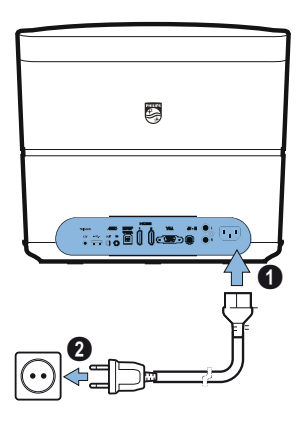

# Az infravörös távirányító üzembe helyezése, illetve az elemek kicserélése

#### VESZÉLY

Helytelen típusú elemhasználat esetén robbanásveszély!

Csakis AAA típusú elemet használjon.

 Az elemek kivételéhez/behelyezéséhez lenyomással oldja ki a zárómechanizmust (1), majd csúsztassa ki az elemtartót (2).

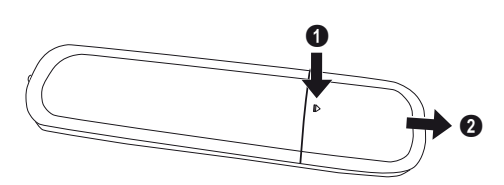

2 Helyezze be az új elemeket az elemtartóba úgy, hogy azok pozitív és negatív pólusai a képen látható módon álljanak. Ellenőrizze, hogy a polaritások (+ és -) megfelelően állnak-e.

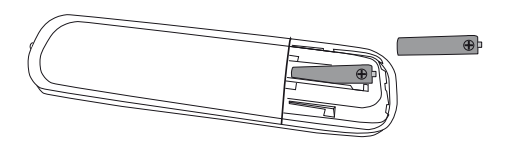

 Tolja vissza az elemtartót a távirányítóba addig, amíg a zárómechanizmus rögzül.

#### Megjegyzés

Normál esetben az elemek körülbelül egy évig kitartanak. Ha a távirányító működése leáll, cserélje ki az elemeket. Ha a készüléket hosszú ideig nem használja, vegye ki az elemeket. Ezzel megakadályozhatja a szivárgást és a távirányító lehetséges károsodását.

A használt elemeket az adott ország újrahasznosítási előírásai szerint kell kiselejtezni.

# A távirányító használata

A távirányító max. 22,5 fokos szögben, a készüléktől legfeljebb 10 méterre használható. A távirányító használata közben ne legyenek akadályok a távirányító és a távoli érzékelő között.

#### VIGYÁZAT!

- Az elemek helytelen használata túlmelegedéshez, robbanáshoz, tűzveszélyhez és sérüléshez vezethet. A szivárgó elemek károsíthatják a távirányítót.
- Soha ne tegye ki a távirányítót közvetlen napfénynek.
- Ne változtassa meg az alakját, ne szerelje szét és ne töltse az elemeket.
- Az elemeket ne érje nyílt tűz és víz.
- Az üres elemeket azonnal cserélje ki.
- Ha hosszabb ideig nem használja, vegye ki az elemeket a távirányítóból.

# 3D szemüveg (opcionális)

www.philips.com

#### Megjegyzés

i

A Philips weboldaláról Screeneo 3D szemüveget vásárolhat:

A 3D szemüveghez akkumulátor is tartozik, amit első használat előtt fel kell tölteni. Az akkumulátortöltés több óráig tart, ha kész, a szemüvegen lévő LED-lámpa zölden világít. Ha a LED-lámpa pirosra vált, az akkumulátort újra fel kell tölteni

 Fogjon egy USB minikábelt, és csatlakoztassa a 3D szemüveg USB minicsatlakozójához, majd a kábel másik végét kösse egy USB csatlakozóhoz.

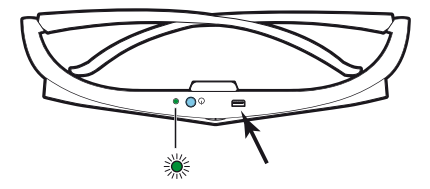

### 3D szemüveg aktiválása

 Nyomja meg a szeműveg tetején lévő ON / OFF (BE / KI) kapcsolót.

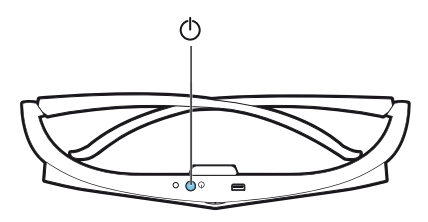

- 2 A távirányítón nyomja meg a 3D gombot.
- 3 A 3D menü megjelenésekor válassza ki a kívánt opciót, majd nyomja meg az **OK** gombot.
- 4 Nyomja meg a szeműveg tetején lévő ON/OFF (BE / KI) gombot másfél másodpercig.

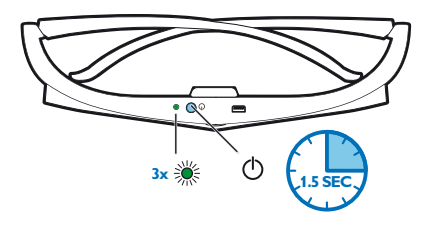

A LED-lámpa háromszor zölden felvillan, ezután világító állapotban marad. A szeműveg használatra kész.

# Első üzembe helyezés

1 Fordítsa a készülék hátsó oldalát egy alkalmas vetítési felület vagy a fal felé. Vegye figyelembe, hogy a vetítési felülettől mért távolságnak minimum 0,1 méternek, maximum pedig 0,42 méternek kell lennie (lásd A készülék üzembe helyezése, oldal 4). Győződjön meg róla, hogy a vetítőgép stabil helyzetben áll.

#### Megjegyzés

A vetítőgép be- és kikapcsolása némi időt vesz igénybe, hiszen az UHP lámpának el kell érnie üzemi hőmérsékletét. Néhány perc elteltével a fényerő eléri teljes kapacitását.

### A vetítőgép bekapcsolása

 A vetítőgép bekapcsolásához nyomja meg egyszer a () gombot a készülék kezelőpanelén vagy a távirányítón.

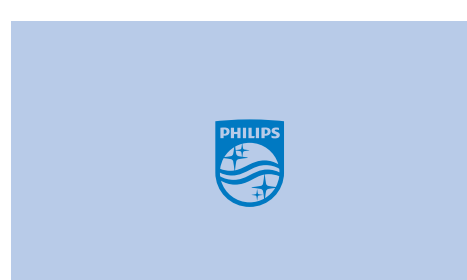

2 A kép élessége a FOCUS (FÓKUSZ) gombokkal ⊙/ (→ állítható.

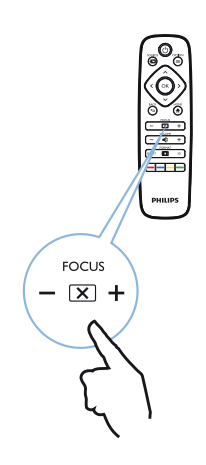

3 A készülék legelső bekapcsolásakor el kell végezni az alábbi beállításokat.

#### Megjegyzés

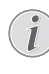

Az első üzembe helyezés során az **OK** gombbal érvényesítse a kívánt opciót, majd folytassa a következő lépéssel. Az előző lépéshez a () gombbal térhet vissza.

4 A ()() gombbal válassza ki a nyelvet, majd erősítse meg a kiválasztást az **OK** gombbal.

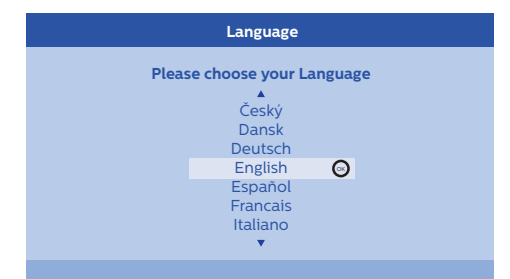

5 A (1) gombbal válassza ki a helyszínt, majd erősítse meg a kiválasztást az OK gombbal.

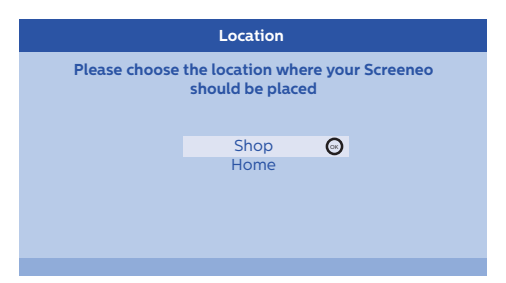

Home (Otthoni): Normál használat esetén. Shop (Gyári): Ha ezt az opciót választja, a vetítőgép gyári üzemmódban indul el. Ebben az üzemmódban az alapértelmezett beállítások vannak érvényben, azok nem módosíthatók.

#### Megjegyzés

i

A gyári üzemmód az Option (Opciók) menüben aktiválható vagy kapcsolható ki (lásd Shop Mode (Gyári mód) Bekapcsolja (On), illetve kikapcsolja (Off) a gyári módot., oldal 27).

### A vetítőgép kikapcsolása

- A vetítőgép kikapcsolásához nyomja meg kétszer a () gombot a készülék kezelőpanelén vagy a távirányítón.
- 2 Ekkor megjelenik egy üzenet, amely megkérdezi, hogy valóban ki szeretné-e kapcsolni a készüléket. Erősítse meg választását a ③ gombbal, vagy szüntesse meg a leállítást bármelyik másik gombbal.

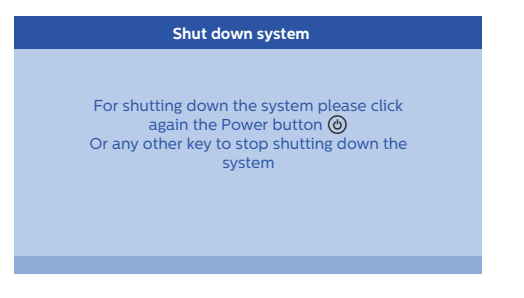

### A nyelv beállítása

A készülék üzembe helyezése már kész. A menü nyelvének megváltoztatásához tegye a következőket:

- Nyomja meg az OPTION/(=) (OPCIÓK) gombot, és a (▲)/(▼) gomb segítségével válassza ki a System (Rendszer) menüpontot.
- 2 Erősítse meg választását az OK gombbal.
- 3 A ()/ gomb segítségével válassza ki a Language/Language (Nyelv / Nyelv) lehetőséget.
- 4 Erősítse meg választását az OK gombbal.
- 5 A ()/ gomb segítségével válassza ki a kívánt nyelvet.
- 6 Erősítse meg választását az OK gombbal.
- 7 A BACK/ ((VISSZA) gombbal lépjen ki a menüből.

# 4 Csatlakoztatás lejátszó készülékhez

#### Megjegyzés

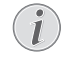

Ha a rendszer nem érzékel bemeneti forrást, az alábbi üzenet jelenik meg: NO SIGNAL (NINCS JEL)

# Csatlakoztatás készülékekhez HDMI kimenettel

HDMI-kábel segítségével a vetítőgépet Blu-ray lejátszóhoz, böngésződobozhoz vagy játékkonzolhoz csatlakoztathatja.

#### Megjegyzés

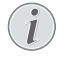

A vetítőgépet bármilyen típusú HDMIaljzattal csatlakoztathatja lejátszó készülékhez, ha az a 3D jelet sugározza.

1 Csatlakoztassa a kábelt a vetítőgép egyik HDMI aljzatához a készülék hátsó oldalán.

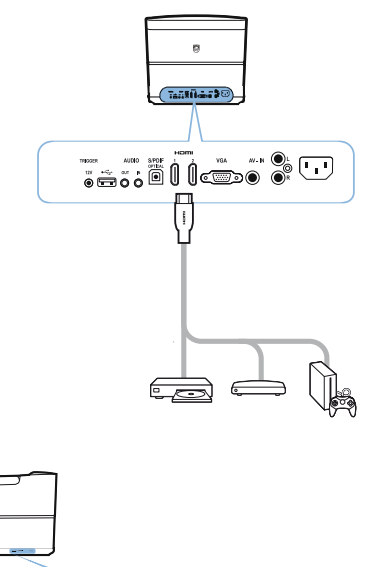

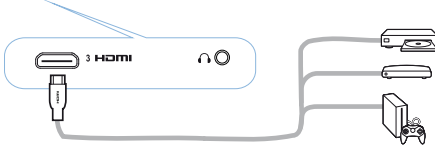

2 Csatlakoztassa a HDMI csatlakozót a lejátszó készülék HDMI aljzatához. 3 Az Options (Opciók) menüben válassza a HDMI 1,2 vagy 3 lehetőséget annak függvényében, melyik aljzatot használja a külső készülékhez

# Csatlakoztatás számítógéphez (VGA)

VGA kábel segítségével a vetítőgépet számítógéphez, laptophoz vagy más készülékhez csatlakoztathatja.

#### Megjegyzés

i

- Számos laptop nem aktiválja automatikusan a külső videokimenetet, amikor egy második kijelzőt (pl. vetítőgépet) csatlakoztat. Tekintse meg a laptop felhasználói útmutatóját, hogy megtudja, hogyan aktiválhatja a külső videokimenetet.
- 1 Csatlakoztassa a VGA-kábelt a vetítőgép VGA aljzatához.

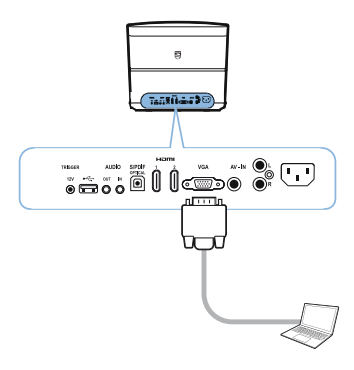

- 2 Csatlakoztassa a VGA csatlakozót a számítógép VGA aljzatához.
- 3 Állítsa be a számítógép felbontását a megfelelő beállításra, majd kapcsolja a VGA jelet egy külső monitorra. Az alábbi felbontási értékek támogatottak:

|      | Felbontás  | Képfrissítési<br>gyakoriság |
|------|------------|-----------------------------|
| VGA  | 640 x 480  | 60 Hz                       |
| SVGA | 800 x 600  | 60 Hz                       |
| XGA  | 1024 x 768 | 60 Hz                       |
| WXGA | 1280 x 768 | 60 Hz                       |

|         | Felbontás   | Képfrissítési<br>gyakoriság |
|---------|-------------|-----------------------------|
| HD      | 1280 x 720  | 60 Hz                       |
| FULL HD | 1920 x 1080 | 60 Hz                       |

#### Megjegyzés

#### Képernyőfelbontás

A vetítőgép az alábbi felbontásokat támogatja: VGA/SVGA/WXGA, HD és FULL HD. A legjobb eredmény érdekében kérjük, ellenőrizze a legideálisabb felbontást.

4 Az Option (Opciók) menüben válassza ki a VGA lehetőséget.

# Csatlakoztatás képernyőhöz az automatikus Kioldó bemenet segítségével

Kioldó kábel segítségével a vetítőgépet képernyőhöz csatlakoztathatja.

1 Csatlakoztassa a Kioldó kábelt a vetítőgép TRIGGER (KIOLDÓ) aljzatához.

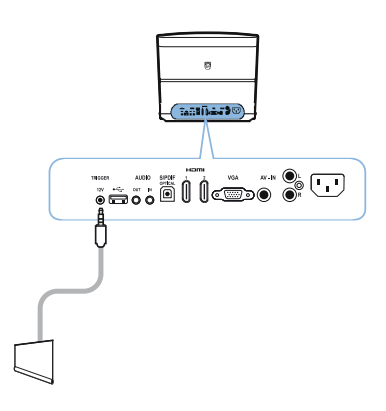

- 2 A kábel másik oldalát csatlakoztassa a képernyő aljzatához.
- 3 A képernyő a vetítőgép bekapcsolásakor vagy kikapcsolásakor automatikusan lefelé vagy felfelé mozdul.

## Csatlakoztatás audio/video (CVBS) adapterkábel segítségével

Audio/video adapterkábel (A/V kábel) segítségével kamera vagy digitális kamera csatlakoztatható. Az ilyen készülékek jack-csatlakozója sárga (video), piros (audio jobb) és fehér (audio bal).

1 Csatlakoztassa az A/V kábelt a vetítőgép AV-IN aljzatához.

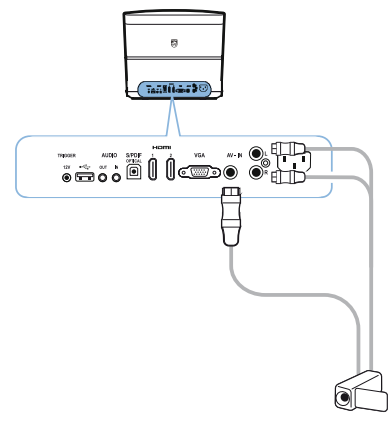

- 2 Csatlakoztassa a videokészülék audio/video aljzatát az A/V kábelhez egy hagyományos, összetett videokábellel (RCA-kábel).
- **3** Az Option (Opciók) menüben válassza ki az *AV-IN* lehetőséget.

### Csatlakoztatás külső készülékekhez analóg kábel segítségével

Analóg kábel segítségével a vetítőgépet külső audiokészülékekhez csatlakoztathatja.

1 Csatlakoztassa az analóg kábelt a vetítőgép AUDIO aljzatához.

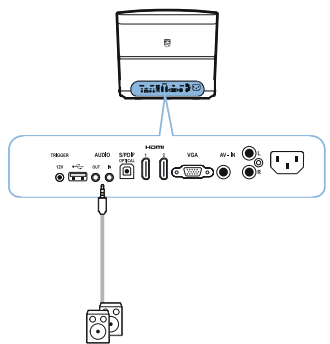

AUDIO OUT (AUDIO KI): Csatlakoztatás külső hangszóróhoz.

AUDIO IN (AUDIO BE): Csatlakoztatás külső audiokészülékekhez – csak VGA bemenettel.

2 A kábel másik oldalát csatlakoztassa a külső audiokészülék aljzatához.

# Csatlakoztatás házi mozi erősítőhöz

S/PDIF optikai kábel segítségével csatlakoztassa a vetítőgép DIGITÁLIS AUDIO kimenetét a házi mozi erősítő bemenetéhez.

Például a digitális csatornák DTS vagy DOLBY DIGITAL hangminőségű vetítéséhez.

# Csatlakoztatás fejhallgatóhoz

#### VESZÉLY

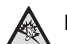

#### Halláskárosodás-veszély!

Ne használja a készüléket huzamosabb ideig nagy hangerőn – különösen ha fejhallgatót használ. Ez halláskárosodáshoz vezethet. A fejhallgatók csatlakoztatása előtt vegye le a hangerőt a készüléken.  Csatlakoztassa a fejhallgatót a készülék oldalán található fejhallgató-foglalatba. A fejhallgató csatlakoztatásakor a készülék hangszórói automatikusan kikapcsolnak.

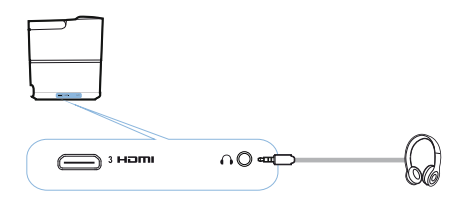

 A fejhallgató csatlakoztatása után növelje kényelmes szintre a hangerőt a VOLUME (HANGERŐ) gombokkal ⊙/⊕.

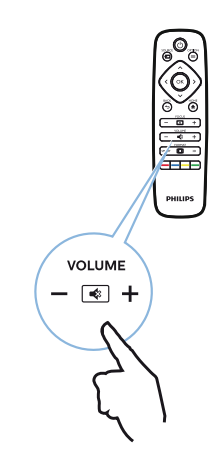

# Firmware frissítése USB adathordozó segítségével

A Screeneo firmware-verzió a Philips weboldalán található: www.philips.com

A vetítőgép frissítéséhez a fájlt egy USB adathordozóra kell letölteni.

#### Megjegyzés

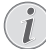

A frissítési folyamat közben ne kapcsolja ki a készüléket!

#### Letöltés a weboldalról

- 1 Indítson el egy böngészőt, és a címsorba írja be az alábbi címet: www.philips.com
- 2 Válassza ki országát és nyelvét.
- 3 A keresési mezőbe írja be a készüléket (Screeneo) és a modellszámot (HDP2510).
- 4 Ekkor megjelenik a Screeneo HDP2510 vetítőgép képernyője. Az új képernyőn keresse meg a Support (Támogatás) lehetőséget, majd kattintson a Software & drivers (Szoftverek és illesztőprogramok) menüre.
- 5 A Software & drivers (Szoftverek és illesztőprogramok) képernyőn válassza ki a nyelvet, majd kattintson a *Download file* (Fájl letöltése) gombra.

#### Megjegyzés

A weboldalon lévő fájl egy tömörített (.zip) fájl. Ezt ki kell csomagolni, és az USBeszköz gyökérmappájába kell helyezni.

#### A vetítőgépen

- 1 Ellenőrizze, hogy a készülék csatlakozik-e a tápellátáshoz.
- 2 Csatlakoztassa az USB adathordozót a vetítőgép USB aljzatához.

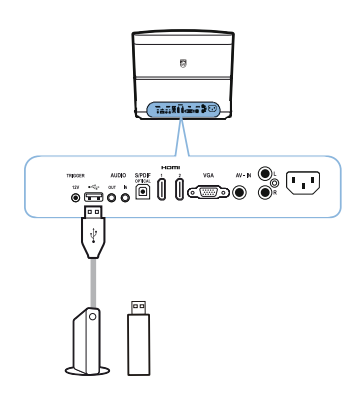

#### VIGYÁZAT!

Soha ne húzza ki a digitális adathordozót, miközben a készülék dolgozik rajta. Ez adatsérüléshez vagy adatvesztéshez vezethet.

Kapcsolja ki a készüléket, így biztos lehet benne, hogy a készülék nem dolgozik az USB adathordozón.

- 3 A vetítőgép bekapcsolásához nyomja meg egyszer a () gombot a készülék kezelőpanelén vagy a távirányítón.
- 4 Nyomja meg az OPTION/(=) (OPCIÓK) gombot, és a (▲)/(▼) gomb segítségével válassza ki a System (Rendszer) menüpontot.
- 5 Erősítse meg választását az OK gombbal.
- 6 A (▲)/(♥) gomb segítségével válassza ki a *Firmware update* (Firmware frissítése) lehetőséget.
- 7 Erősítse meg választását az OK gombbal. Ekkor megjelenik egy üzenet, amely megkérdezi, hogy valóban szeretné-e frissíteni az új firmware-t. Erősítse meg választását az OK (YES – IGEN) gombbal.

Ha a rendszer nem talált firmware-t az USB eszközön, vagy ha nincs csatlakoztatva USB eszköz, hibaüzenet jelenik meg.

Ha ekkor nem szeretné frissíteni a firmware-t, a menüből a ④/ ● gomb megnyomásával válassza ki a *NO* (NEM) lehetőséget, majd erősítse meg választását az **OK** gombbal, vagy lépjen ki a **BACK**/ ● (**VISSZA**) gombbal.

- 8 Ekkor egy üzenet jelenik meg, amely tájékoztatja, hogy a telepítési folyamat eltarthat néhány percig, és hogy a vetítőgép a telepítés során újraindul. Erősítse meg választását az OK gombbal.
- 9 A készülék kikapcsol, majd újra bekapcsol. Rövid idő elteltével a Language selection screen (Nyelvválasztási képernyő) jelenik meg. A firmware frissítése kész.

#### Megjegyzés

Ha a firmware-frissítési folyamat közben

<sup>1</sup> hiba lép fel, próbálja meg újra elvégezni az eljárást, vagy forduljon a forgalmazóhoz.

# 5 Bluetooth hangszóró

A vetítőgép Bluetooth hangszóróként is használható. Ebben az üzemmódban zenét játszat le okostelefonról, táblagépről vagy más készülékről.

#### Megjegyzés

Ebben az üzemmódban a zenelejátszáson kívül más funkciók nem állnak rendelkezésre.

A vetítőgép egyszerre csak egy készülékhez tud csatlakozni, és egyszerre csak egy készülékről tud audiofájlokat lejátszani.

# Bluetooth hangszóró aktiválása

- 2 Erősítse meg választását az OK gombbal.
- 3 A ()/ gomb segítségével válassza ki a Bluetooth speaker (Bluetooth hangszóró) lehetőséget.
- 4 Erősítse meg választását az OK gombbal.

| Source settings                                         |                                                              |   |
|---------------------------------------------------------|--------------------------------------------------------------|---|
| Source<br>Image<br>3D<br>Sound<br>System<br>Information | HDMI1<br>HDMI2<br>HDMI3<br>VGA<br>AV-In<br>Bluetooth speaker | Ø |
|                                                         |                                                              |   |

5 Nyomja meg a **PIROS** gombot a csatlakoztatás elindításához.

#### Megjegyzés

#### Helyi menü

- Nyomja meg a SOURCE/ (○) (FORRÁS) gombot, majd a (○) (○) gomb segítségével válassza ki a Bluetooth speaker (Bluetooth hangszóró) lehetőséget.
- Erősítse meg választását az OK gombbal.
- 3 Nyomja meg a **PIROS** gombot a csatlakoztatás elindításához.

A vetítőgép ekkor már látható a közelben lévő külső Bluetooth készülékek számára.

# Párosítási mód

1 A Bluetooth kapcsolat aktiválása után elindítható a párosítási mód.

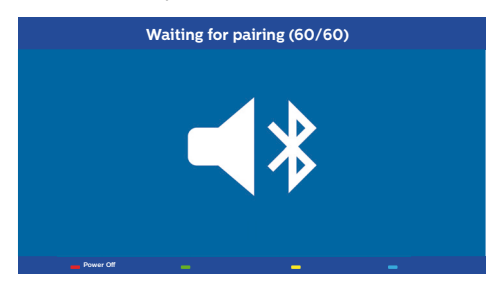

- Nyomja meg a ZÖLD gombot a párosítási mód elindításához. Az időzítő elkezd visszaszámolni 60 másodpercről.
- 2 Válassza ki a külső készüléken a Screeneo vetítőgépet.

#### Megjegyzés

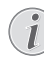

Ha a kapcsolat megszakad, nyomja meg a **PIROS** gombot a csatlakozás újrakezdéséhez.

#### Navigálás a színgombokkal

| Gombok          | Művelet                                      |
|-----------------|----------------------------------------------|
| Piros gomb      | Elindítja és leállítja a<br>csatlakoztatást. |
| Zöld gomb       | Szüneteltet.                                 |
| Sárga gomb      | Lejátssza az előző zenét.                    |
| <b>Kék</b> gomb | Lejátssza a következő<br>zenét.              |

# 6 Médiafájlok lejátszása (opcionális)

#### Megjegyzés

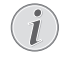

Olvassa el a készülék optimális használatához szükséges legideálisabb beállításokról szóló információkat (lásd Beállítások, oldal 25).

# Navigálás a médiafájlok lejátszásához

A navigálást a távirányítón lévő navigációs gombok (A, O, O, O), **OK**, O, O) és a színgombok segítik.

| Gombok     | Művelet                                                                                                    |
|------------|----------------------------------------------------------------------------------------------------|
| l vagy ♥   | Kiválasztja a mappákat<br>vagy fájlokat a kijelzett<br>listából.                                                          |
| ▶ vagy ОК  | Egy szinttel beljebb lép a<br>könyvtárban.<br>Elindítja a kiválasztott<br>médiafájlt.                                     |
| () vagy () | Egy szinttel feljebb lép a<br>könyvtárban.<br>Ezen kívül a képernyőn lévő<br><b>BACK (VISSZA)</b> gomb is<br>használható. |
| ۲          | Kilép a médialejátszó<br>főképernyőből.                                                                                   |

#### Navigálás a színgombokkal

| Gombok     | Művelet                                                                                                    |  |
|------------|----------------------------------------------------------------------------------------------------|--|
| PIROS gomb | Zene- és filmlejátszó: Az<br>alábbi ismétlődő módok<br>állíthatók be: off (ki), song<br>(dal), directory (könyvtár),<br>all (összes) |  |
|            | E: Lejátszási mód kikapcsolva (szürke).                                                                                              |  |
|            | <b>Cs</b> ak a kiválasztott dalt vagy filmet ismételi.                                                                               |  |
|            | A kiválasztott<br>könyvtárban lévő összes<br>dalt vagy filmet ismételi.                                                              |  |
|            | A médiakészüléken<br>lévő összes dalt vagy filmet<br>ismételi.                                                                       |  |
|            | Képnézegető:<br>Az alábbi diavetítési<br>sebességek állíthatók be:<br>off (ki), 3 sec (3 mp), 5 sec<br>(5 mp), 10 sec (10 mp)        |  |
| ZÖLD gomb  | Zenelejátszó:<br>Az alábbi véletlen<br>sorrendű lejátszási módok<br>állíthatók be: on (be), off<br>(ki)                              |  |
|            | Véletlen sorrendű<br>lejátszási mód kikapcsolva<br>(szürke).                                                                         |  |
|            | Véletlen sorrendű<br>lejátszási mód<br>bekapcsolva.                                                                                  |  |
| SÁRGA gomb | Zenelejátszó:<br>A zene gyors<br>előretekerése.                                                                                      |  |
| KÉK gomb   | Zenelejátszó:<br>A zene gyors<br>visszatekerése.                                                                                     |  |

# A médialejátszó aktiválása

- 2 Erősítse meg választását az OK gombbal.
- 3 A ▲/ ♥ gomb segítségével válassza ki a Media player (Médialejátszó) lehetőséget.

| Source settings                                         |                                                                               |  |  |
|---------------------------------------------------------|-------------------------------------------------------------------------------|--|--|
| Source<br>Image<br>3D<br>Sound<br>System<br>Information | HDMI1<br>HDMI2<br>HDMI3<br>VGA<br>AV-In<br>Bluetooth speaker<br>■Media Player |  |  |
|                                                         |                                                                               |  |  |

- 4 Erősítse meg választását az OK gombbal.
- 5 Ekkor megjelenik a médialejátszó főképernyője.

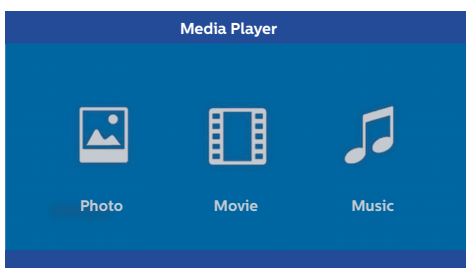

Az alábbi médialejátszók közül választhat: *Photo (Fénykép):* Fényképek megjelenítéséhez *Movie (Film):* Filmek megtekintéséhez Music (Zene): Zenehallgatáshoz.

- A (1) gombbal válassza ki a kívánt médialejátszót.
- 7 Erősítse meg választását az OK gombbal. A kiválasztott ikon fehérben és a nem kiválasztott ikonoknál nagyobb méretben jelenik meg.

# Videólejátszás

### Támogatott fájlformátumok

A támogatott fájlformátumok: \*.avi, \*.mov, \*.mp4, \*.mkv, \*.flv, \*.ts, \*.m2ts, \*.3gp.

 A filmes tartalmak megtekintéséhez válassza ki a Movie (Film) lehetőséget a () ∮ gombokkal.

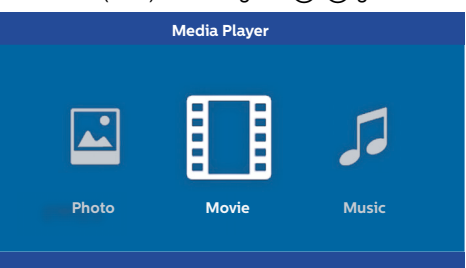

1 A () vagy () gomb segítségével válassza ki a lejátszani kívánt fájlt.

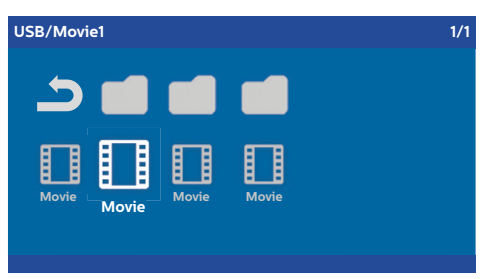

#### Megjegyzés

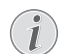

Csakis a vetítőgéppel kompatibilis filmeket jeleníti meg a készülék.

- 2 A lejátszás elindításához nyomja meg az OK vagy a → gombot. Megjelenik az állapotsor. Ha nem nyomja meg egyik gombot sem, három másodperc múlva eltűnik.
- 3 A BACK/ ((VISSZA) gomb megnyomásával leállíthatja a lejátszást, és visszatérhet az áttekintéshez.
- 4 Ha még egyszer megnyomja a BACK/ (1)
   (VISSZA) gombot, vagy megnyomja a HOME/
   (KEZDŐLAP) gombot, visszatér a médialejátszó főképernyőhöz.

5 A távirányítón lévő **OK** gomb megnyomásával újra előhozza az állapotsort. A film szünetel.

#### Megjegyzés

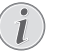

A filmet a (€)/(€) gombok segítségével előretekerheti/visszatekerheti (minden kattintással növelve a sebességet: 2x, 4x, 8x). A normál sebességre az OK vagy (€) megnyomásával térhet vissza.

#### Navigálás a színgombokkal

| Gombok     | Művelet                                                                                                    |
|------------|----------------------------------------------------------------------------------------------------|
| PIROS gomb | Az alábbi ismétlődő módok<br>állíthatók be: off (ki), song<br>(dal), directory (könyvtár),<br>all (összes) |
|            | E: Lejátszási mód kikapcsolva (szürke).                                                                    |
|            | Csak a kiválasztott dalt vagy filmet ismételi.                                                             |
|            | A kiválasztott<br>könyvtárban lévő összes<br>dalt vagy filmet ismételi.                                    |
|            | A médiakészüléken<br>lévő összes dalt vagy filmet<br>ismételi.                                             |

Lejátszás közben a hangerőt a VOLUME

(HANGERŐ) (⊖/⊕) gombokkal állíthatja be.
 A hangerő teljes elnémításához nyomja meg az

 ♦ vagy ⊖ többször.

# Fényképek lejátszása (opcionális)

### Támogatott fájlformátumok

A támogatott fájlformátumok: JPEG, BMP, PNG és GIF.

 A fényképes tartalmak megtekintéséhez válassza ki a *Photo* (Fénykép) lehetőséget a
 () gombokkal.

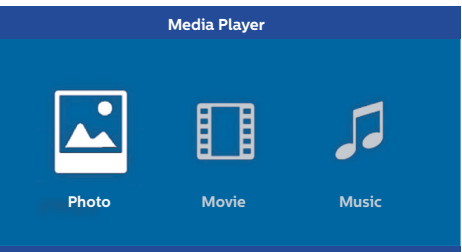

1 A ()/ gomb segítségével válassza ki a lejátszani kívánt fényképet.

| USB/Picture2    |         |         | 1/1 |
|-----------------|---------|---------|-----|
| ے 🖬             |         |         |     |
| Picture Picture | Picture | Picture |     |

#### Megjegyzés

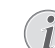

Csakis a vetítőgéppel kompatibilis fényképeket jeleníti meg a készülék.

- 2 A fényképek listája áttekinthető formában jelenik meg a képernyőn. A képernyő bal oldalán lévő kép előnézeti képként szerepel.
- 3 A ()/ vagy )/ gomb segítségével válassza ki azt a képet, amellyel szeretné elkezdeni a diavetítést. A kép a bal ablakban előnézeti képként jelenik meg.
- 4 A diavetítés indításához nyomja meg az **OK** gombot.

#### Megjegyzés

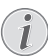

A diavetítés szintén az **OK** gombbal szüneteltethető.

A ()/) megnyomásával válasszon egy lehetőséget. Minden kattintás az OK gombra 90°-kal elforgatja a képet 5 A HOME/() (KEZDŐLAP) gomb megnyomásával visszatér a médialejátszó főképernyőhöz.

#### Navigálás a színgombokkal

| Gombok     | Művelet                                                                                                    |
|------------|----------------------------------------------------------------------------------------------------|
| PIROS gomb | Az alábbi diavetítési<br>sebességek állíthatók be:<br>off (ki), 3 sec (3 mp), 5 sec<br>(5 mp), 10 sec (10 mp) |

# Zenelejátszás (opcionális)

A vetítőgép Bluetooth hangszóróként is használható. Ebben az üzemmódban zenét játszat le okostelefonról, táblagépről vagy más készülékről (lásd Bluetooth hangszóró, oldal 20).

### Támogatott fájlformátumok

A támogatott fájlformátumok: MP3 és WAV.

 A zenetartalmak megtekintéséhez válassza ki a Music (Zene) lehetőséget a () (▶) gombokkal.

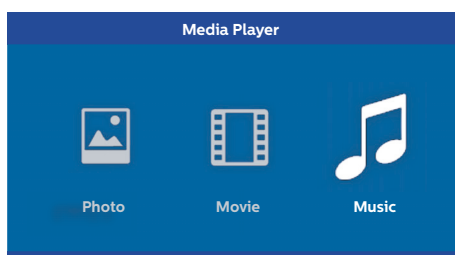

1 A (a)/(v) gomb segítségével válassza ki a lejátszani kívánt zenefájlt.

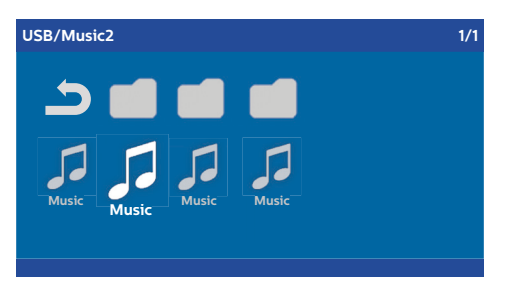

#### Megjegyzés

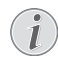

Csakis a vetítőgéppel kompatibilis dalokat jeleníti meg a készülék.

2 A lejátszás indításához nyomja meg az OK gombot. A dal címe, illetve adatai két másodpercre megjelennek.

#### Megjegyzés

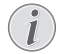

A lejátszás az **OK** gombbal

szüneteltethető. A zene leállításához nyomja meg a 🕞 gombot.

#### 3 A HOME/ (KEZDŐLAP) gomb

megnyomásával visszatér a médialejátszó főképernyőhöz.

#### Navigálás a színgombokkal

| Gombok     | Művelet                                                                                                    |  |
|------------|----------------------------------------------------------------------------------------------------|--|
| PIROS gomb | Az alábbi ismétlődő módok<br>állíthatók be: off (ki), song<br>(dal), directory (könyvtár),<br>all (összes) |  |
|            | E: Lejátszási mód kikapcsolva (szürke).                                                                    |  |
|            | Csak a kiválasztott<br>dalt vagy filmet ismételi.                                                          |  |
|            | : A kiválasztott<br>könyvtárban lévő összes<br>dalt vagy filmet ismételi.                                  |  |
|            | A médiakészüléken<br>lévő összes dalt vagy filmet<br>ismételi.                                             |  |
| ZÖLD gomb  | Az alábbi véletlen<br>sorrendű lejátszási módok<br>állíthatók be: on (be), off<br>(ki)                     |  |
|            | Véletlen sorrendű<br>lejátszási mód kikapcsolva<br>(szürke).                                               |  |
|            | Véletlen sorrendű<br>lejátszási mód<br>bekapcsolva.                                                        |  |
| SÁRGA gomb | A zene gyors<br>előretekerése.                                                                             |  |
| KÉK gomb   | A zene gyors<br>visszatekerése.                                                                            |  |

# 7 Beállítások

- 1 Az Option (Opciók) menü az OPTION/ (=) (OPCIÓK) gombbal választható ki.
- **2** A  $(\mathbf{A})$  ( $\mathbf{\nabla}$ ) gombokkal válasszon ki egy lehetőséget a főbb beállítások közül.
- 3 Erősítse meg választását az OK gombbal.
- 4 Módosítsa az Almenüben lévő beállításokat a ( ) / ( ) gombbal.
- 5 Erősítse meg a beállításokat az OK gombbal (ha a készülék kéri).
- 6 A BACK/((1) (VISSZA) gomb eqy lépéssel feljebb viszi a menüben.

#### Megjegyzés

Válassza ki a Helyi menüt a hozzá tartozó gomb segítségével (például a SMART (INTELLIGENS) vagy FORMAT (FORMÁTUM) gombbal) (lásd Az Option (Opciók) menü és a Helyi menük, oldal 9).

# A menüpontok áttekintése

#### Forrásbeállítások

| Source settings                                             |                                                                   |  |  |  |
|-------------------------------------------------------------|-------------------------------------------------------------------|--|--|--|
| Source (C)<br>Image<br>3D<br>Sound<br>System<br>Information | HDMI1     HDMI2     HDMI3     VGA     AV-In     Bluetooth speaker |  |  |  |
|                                                             |                                                                   |  |  |  |

#### Source (Forrás)

A vetítőgép az alábbi forrásokat támogatja: HDMI 1,2,3, VGA, AV-IN, Bluetooth Speaker (Bluetooth hangszóró), Media Player (Médialeiátszó) (opcionális).

#### Megjegyzés

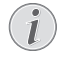

Attól függően, melyik Source (Forrás) lehetőséget választotta ki, az Almenüben lévő beállítások változhatnak.

#### Megjegyzés

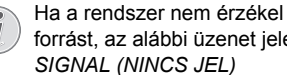

Ha a rendszer nem érzékel bemeneti forrást, az alábbi üzenet jelenik meg: NO

#### Képbeállítások

| Image settings |                                                    |                |  |
|----------------|----------------------------------------------------|----------------|--|
| Source         | Smart settings                                     | Standard       |  |
| Image 😡        | Format                                             | Original       |  |
| 3D             | Contrast                                           | 50             |  |
| Sound          | Saturation                                         | 50             |  |
| System         | Sharpness<br>Lamp power mode                       | 16<br>Standard |  |
| Information    | Flow motion                                        | On             |  |
|                | Wall colour correction<br>Advanced colour settings | OFF            |  |

Smart Settings (Intelligens beállítások) Előre meghatározott beállításokat választ ki a fénverővel / kontraszttal / színtelítettséggel kapcsolatosan: Bright (Fényes), Standard (Szabványos), Cinema (Mozi), Game (Játék), Presentation (Előadás) vagy User (Felhasználó).

#### Megjegyzés

- Az alapértelmezett beállítást a Shop mode (Gvári mód) vagy a Home mode (Otthoni mód) beállítása befolyásolja (lásd Első üzembe helyezés, oldal 14).

Az összes kapcsolódó beállítás alapértelmezett beállítása (kivéve a Wall colour correction (Falszínkorrekció) és a White point (Fehérpont) beállítást) ennek függvényében változik.

#### Format (Formátum)

Beállítia a képernvőformátumot: Original (Eredeti), 4:3, 16:9, Full screen (Teljes képernyő).

Brightness (Fényerő) Beállítja a fényerőt: 0 – 100.

Contrast (Kontraszt) Beállítja a kontrasztot: 0 - 100.

Saturation (Telítettség) Beállítja a telítettséget: 0 – 100.

Sharpness (Élesség) Beállítja az élességet: 0 – 100.

Lamp power mode (Lámpafelhasználási mód) Módosítja a lámpafelhasználási módot:

Daylight (Nappal) – fényes környezethez.

Primetime (Főműsoridő) – félhomályhoz.

Cinema (Mozi) – nagyon sötét szobákhoz és kisebb képernyőméretekhez.

Flow motion (Mozgásáramlás)

A mozgás-interpolációhoz be- és kikapcsolja (*Onés Off*) a MEMC (mozgásbecslés és mozgáskompenzálás) funkciót.

Wall colour correction (Falszínkorrekció)

A kivetített kép színkorrekciója a színes vetítési felülethez igazodás érdekében.

Advanced colour settings (Haladó színbeállítások) Részletes színkorrekciók beállítása.

Colour temperature (Színhőmérséklet) – állítsa Warm (Meleg) lehetőségre, hogy a melegebb színek (pl. a piros) fokozódjanak, Cool (Hideg) lehetőségre, hogy a kép kékes legyen vagy Natural (Természetes) lehetőségre.

*Dynamic contrast* (Dinamikus kontraszt) – úgy állítja be a kontrasztot, hogy az a legideálisabb szinten legyen a képernyő fényerejéhez.

Gamma – a kivetített kép típusa szerint állítja be a gamma-korrekciót: Gamma 2P2/2P4/2P4, Linear (Lineáris), Enhanced (Javított), MaxBright, Enphoto, Photo (Fénykép), Gamma 1, 2, 3.

*Black level* (Fekete szín szintje) – állítsa a fekete-fehér színek szintjét *Full range* (Teljes tartomány) (RGB), *Limit range* (Korlátozott tartomány) (YCbCr és RGB) vagy *Auto* (Automatikus) lehetőségre.

Manual White Point (Fehérpont kézi beállítása) – manuálisan állítja be igényei szerint a fehérpont-kalibrálást: Colour (Szín), Offset (Eltolás), Gain (Erősítés).

Manual colours RGB CMY (RGB CMY kézi színbeállítása) – manuálisan állítja be igényei szerint a színeket RGB CMY módban: Colour (Szín), Hue (Árnyalat), Saturation (Telítettség), Brightness (Fényerő).

#### 3D beállítások

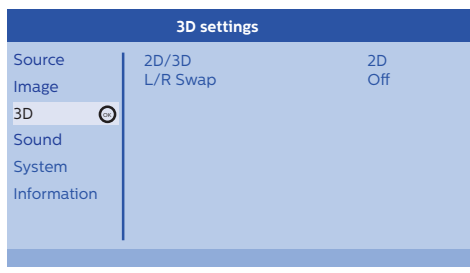

#### 3D

- A képmódokat 2D/3D lehetőségekkel állítja be.
- L/R Swap (Bal/jobb megfordítás) Módosítja a képernyőkijelző oldalát.

#### Hangbeállítások

| Sound settings        |                                                |                         |  |
|-----------------------|------------------------------------------------|-------------------------|--|
| Source<br>Image<br>3D | Volume<br>Deep bass<br>Wide sound<br>Equalizer | 6<br>On<br>On<br>Normal |  |
| Sound 💿               | Speaker                                        | On                      |  |
| Information           |                                                |                         |  |
|                       |                                                |                         |  |

Volume (Hangerő) Beállítja a hangerőt: 0 – 20.

Deep bass (Basszus)

Bekapcsolja (*On*), illetve kikapcsolja (*Off*) a basszust.

Wide sound (Térhangzás) Bekapcsolja (On), illetve kikapcsolja (Off) a térhangzást.

#### Equalizer (Hangszínszabályzó)

Kiválasztja a hangszínszabályzási módot: Normal, Pop, Rock, Jazz, Classic, Voice.

#### Hangszóró

Bekapcsolja (On), illetve kikapcsolja (Off) a hangszórót

#### System settings (Rendszerbeállítások)

| System settings         |                                                            |                            |  |
|-------------------------|------------------------------------------------------------|----------------------------|--|
| Source<br>Image<br>3D   | Key stone<br>Projection mode<br>Sleep mode<br>Screen saver | 0<br>Front<br>Off<br>1 min |  |
| Sound                   | Auto power down<br>Reset lamp timer                        | On                         |  |
| System 💿<br>Information | Language/language<br>Shop mode<br>Firmware update          | English<br>Off<br>Off      |  |
|                         | i iniware update                                           | Oli                        |  |

Keystone (Trapézkorrekció) Minimalizálja a trapéz hatást,

Projection mode (Vetítési mód) Beállítja a vetítési módot.

*Front* (Elöl) – normál vetítés; a készülék a vetítési felület/vászon előtt áll.

*Rear* (Hátul) – háttérvetítés; a készülék a vetítési felület mögött áll; kép tükrözése vízszintesen.

*Front Ceiling* (Elöl, fent) – A készülék fejjel lefelé van felfüggesztve a mennyezetre;képforgat ás 180 fokkal.

Rear Ceiling (Hátul, fent) – A készülék a vetítési felület mögött, fejjel lefelé van felfüggesztve a mennyezetre; kép forgatása 180 fokkal és tükrözése vízszintesen.

Sleep mode (Elalvási üzemmód)

Beállítható, hogy a vetítőgép alvási üzemmódba lépése mennyi ideig tartson. Ha a felhasználó a folyamatot nem állítja le ezen idő alatt, akkor a vetítőgép automatikusan kikapcsolódik. Az alábbi lehetőségek közül választhat: Off (Ki), 30 min. (30 perc), 45 min. (45 perc), 60 min. (60 perc), 120 min (120 perc).

#### Screen saver (Képernyőkímélő)

Beállítja azt az időpontot, amíg a rendszernek le kell kapcsolnia a lámpát, ha nincs semmilyen forrás a rendszerhez kapcsolva. Az alábbi lehetőségek közül választhat: Off (Ki), 1 min. (1 perc), 2 min. (2 perc), 5 min. (5 perc), 10 min. (10 perc), 30 min (30 perc).

Auto power down (APD) (Automatikus leállítás) Bekapcsolja (On), illetve kikapcsolja (Off) az automatikus leállítást.

#### Megjegyzés

i

Az alapértelmezett beállítást a Shop mode (Gyári mód) vagy a Home mode (Otthoni mód) beállítása befolyásolja (lásd Első üzembe helyezés, oldal 14).

Ha a funkció be van kapcsolva, a vetítőgépnek három óra elteltével ki kell kapcsolnia.

Ha video-lejátszás megy, az APD-nek három óra hosszáig helyet kell hagyni a legutolsó felhasználói tevékenység után, ami azt jelenti, hogy egy előreugró ablak jelenik meg 2:58 után két percre, azt jelezve, hogy a termék le fog kapcsolni.

#### Reset lamp timer (Lámpa időzítőjének alaphelyzetbe állítása)

Alaphelyzetbe állítja a rendszer lámpájának időzítőjét.

#### VIGYÁZAT!

Ne állítsa alaphelyzetbe a lámpa időzítőjét, ha a lámpa nem lett kicserélve, mert kárt okozhat (lásd A lámpa időzítőjének alaphelyzetbe állítása, oldal 30).

Language/language (Nyelv/nyelv) Kiválasztja a használni kívánt nyelvet. Shop Mode (Gyári mód)

Bekapcsolja (On), illetve kikapcsolja (Off) a gyári módot.

Ebben a módban a Screeneo logó folyamatosan látható a képernyőn, és a rendszer bekapcsol, miután elérhető áramellátás. A rendszer úgy van beállítva, hogy a gyári mód és annak beállításai egy bizonyos idő elteltével visszaálljanak az alapértelmezett beállításokra.

#### Firmware update (Firmware frissítés)

Frissíti a firmware verziót (lásd Firmware frissítése USB adathordozó segítségével, oldal 19).

#### Information (Információk)

| Information                                             |                                                                                                    |                                                                                       |
|---------------------------------------------------------|----------------------------------------------------------------------------------------------------|---------------------------------------------------------------------------------------|
| Source<br>Image<br>3D<br>Sound<br>System<br>Information | Source<br>Smart settings<br>3D settings<br>Equivalent lamp hour<br>Resolution<br>Firmware version<br>Engine version<br>MCU version<br>Model | HDMI1<br>Standard<br>2D<br>0 h<br>1920 x 1080<br>V1.0<br>V1.111<br>V1.1111<br>HDP2510 |
|                                                         |                                                                                                    |                                                                                       |

#### Information (Információk)

Megjeleníti a készülék állapotának és típusának áttekintő adatait.

## Alaphelyzetbe állítási funkciók

Két különböző alaphelyzetbe állítási funkció közül választhat:

#### Reset image settings (Képbeállítások alaphelyzetbe állítása)

Ez a funkció alaphelyzetbe állítja az aktuális kiválasztott *Smart beállítást* (*Smart settings*) alapértelmezett módra.

| Image settings |                                                    |          |
|----------------|----------------------------------------------------|----------|
| Source         | Smart settings                                     | Standard |
| Image          | Brightness                                         | 50       |
| 3D             | Contrast                                           | 50       |
| Sound          | Saturation                                         | 50<br>16 |
| System         | Lamp power mode                                    | Standard |
| Information    | Flow motion                                        | On       |
|                | Wall colour correction<br>Advanced colour settings | OFF      |
|                |                                                    |          |

Beállítások

- Nyomja meg az OPTION/ (a) (OPCIÓK) gombot és a(z) (a)/ (b) segítségével válassza ki a *Image* (Kép) elemet.
- 2 Erősítse meg választását az OK gombbal.
- 3 A(z) ▲/ gombokkal válassza ki a *Smart settings* (Smart beállítások) elemet.
- 4 Az állapotsávban megjelenik a Reset current image settings (Aktuális képbeállítások alaphelyzetbe állítása) menüpont.
- 5 A(z) (1) gombokkal válassza a Standard\* lehetőséget.
- 6 Nyugtázza a RED (PIROS) billentyűvel.
- 7 A rendszer egy üzenetet jelenít meg, amiben rákérdez, hogy biztosan visszaállítja-e a smart módot alapértelmezettre. Erősítse meg választását az OK (YES – IGEN) gombbal.

Ha nem szeretné alaphelyzetre állítani a beállításokat, akkor a(z) () b gombbal válassza a *NO* (NEM) lehetőséget, majd nyugtázza az **OK** gombbal.

#### Reset all settings (Az összes beállítás alaphelyzetbe állítása)

Ez a funkció minden Rendszerbeállítást alapértelmezett módra állít – így újra elindul az első telepítés.

| System settings                |                                                                               |                                     |
|--------------------------------|-------------------------------------------------------------------------------|-------------------------------------|
| Source<br>Image<br>3D<br>Sound | Key stone<br>Projection mode<br>Sleep mode<br>Screen saver<br>Auto power down | 0 ◀►<br>Front<br>Off<br>1 min<br>On |
| System 💿<br>Information        | Reset lamp timer<br>Language/language<br>Shop mode<br>Firmware update         | English<br>Off<br>Off               |

- Nyomja meg az OPTION/(●) (OPCIÓK) gombot, és a (▲)/(●) gomb segítségével válassza ki a System (Rendszer) menüpontot.
- 2 Erősítse meg választását az OK gombbal.
- 3 A(z) ()/ gombokkal válassza ki a *Keystone* (Trapézkorrekció) elemet.
- 4 Az állapotsávban megjelenik a Reset all settings (Az összes beállítás alaphelyzetbe állítása) menüpont.
- 5 Nyugtázza a RED (PIROS) billentyűvel.
- 6 A rendszer egy üzenetet jelenít meg, amiben rákérdez, hogy biztosan visszaállítja-e az összes beállítást alapértelmezettre. Erősítse meg választását az OK (YES – IGEN) gombbal.

Ha nem szeretné alaphelyzetre állítani a beállításokat, akkor a(z) () b gombbal válassza a *NO* (NEM) lehetőséget, majd nyugtázza az **OK** gombbal.

7 A készülék kikapcsol, majd újra bekapcsol. Rövid idő elteltével a Language selection screen (Nyelvválasztási képernyő) jelenik meg. Az alaphelyzetbe állítás befejeződött.

# 8 Szerviz

# Tisztítás

#### VESZÉLY

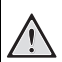

#### Tisztítási előírások.

A tisztításhoz használjon puha, pihementes rongyot. Semmiképpen se használjon folyékony vagy könnyen gyulladó tisztítószert (spray, súrolószer, polírozó szer, alkohol stb.). Ne hagyja, hogy nedvesség kerüljön a készülék belsejébe. A készülékre ne permetezzen semmiféle tisztítófolyadékot.

A felületeket óvatosan törölje át. Ügyeljen arra, hogy ne karcolja meg a felületeket.

### Az objektív tisztítása

A vetítőgép objektívjének tisztításához ecsetet vagy lencsetisztító papírt használjon.

#### VESZÉLY

Ne használjon semmilyen folyékony tisztítószert!

A lencsebevonat kímélése érdekében a vetítőgép objektívjének tisztításához ne használjon semmilyen tisztítófolyadékot.

# A lámpa cseréje

Az UHP lámpa legfeljebb 10 000 üzemórát bír. Idővel elhasználódik, ezért várhatóan rosszabb lehet a fényerő, ami teljesen normális jelenség. A lámpa 5000 - 10 000 üzemóra közötti cseréje javasolt attól függően, hogy a gépet milyen lámpamódban használják. A lámpa felhasznált üzemóra-ideje az Option (Beállítás) menü / Information (Információ) / Equivalent lamp hour (Egyenértékű lámpaüzemóra) menüpontban tekinthető meg (lásd Information (Információk), oldal 27). Cserelámpa rendelésére az ügyfélszolgálati központon keresztül van lehetőség.

#### VIGYÁZAT!

Ne használja a vetítőgép-lámpát a névleges élettartamánál hosszabb ideig. A névleges élettartamon messze túlmenő használat következtében a lámpa egyes ritka esetekben eltörhet.

#### VESZÉLY

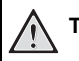

#### Tisztítási előírások.

- Az áramütés kockázatának csökkentése érdekében lámpacsere előtt kapcsolja ki a vetítőgépet és húzza ki a csatlakozódugót a hálózati aljzatból.
- A súlyos égési sérülések elkerülése érdekében engedje a vetítőgépet legalább 45 percig hűlni, mielőtt a lámpacsere folyamatát elkezdené.
- Az ujjak sérülésének kockázatát és a belső alkatrészek károsodásának kockázatát csökkentse azzal, hogy óvatosan távolítja el az apró darabokra tört üveget.
- A lámpa eltávolításakor az üres lámparekeszt ne érintse meg, hogy elkerülje az ujjak sérülését és/vagy a lencsék képminőségének romlását a lencsék megérintése miatt.
- A lámpa higanyt tartalmaz. A lámpa leselejtezésekor be kell tartani a helyi veszélyes hulladékra vonatkozó előírásokat.
- Kapcsolja ki a vetítőgépet, és húzza ki a készüléket az elektromos csatlakozódugóból.

#### Megjegyzés

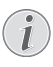

A lámpa működés közben nagyon felforrósodik. A lámpacsere előtt várjon körülbelül 45 percig, amíg a készülék lehűl.

2 Lazítsa ki a csavarokat amelyek a lámpafedél oldalát a vetítőgéphez rögzítik, amíg a lámpafedél ki nem lazul.

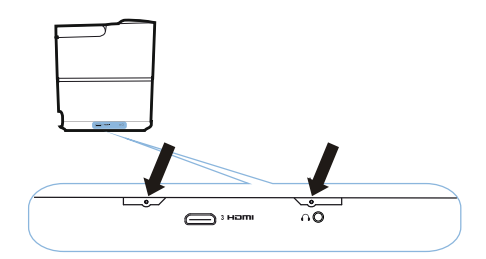

3 Vegye le a vetítőgépről a lámpafedelet.

#### VIGYÁZAT!

- Ne kapcsolja be a készüléket levett fedéllel.
- Ne tegye az ujját a lámpa és a vetítőgép közé.
- A vetítőgépben lévő éles sarkok sérüléseket okozhatnak.
- 1 Lazítsa meg a lámpát rögzítő két csavart.

Ţ

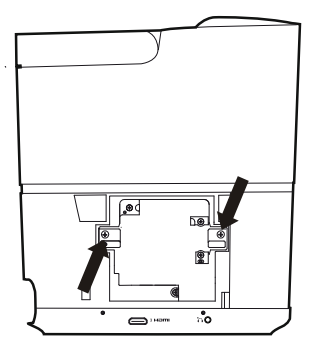

 Ujjait tegye a két nyílásba, majd húzza ki a lámpát.

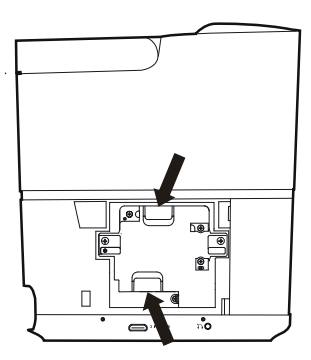

#### VIGYÁZAT!

- Ha túl gyorsan húzza, a lámpa könnyen eltörhet és törött üveg kerülhet a vetítőgépbe.
  - A lámpát ne tegye olyan helyre, ahol víz érheti, gyerekek kezébe kerülhet, illetve ne tegye gyúlékony anyagok közelébe.
- A lámpa kivétele után ne nyúljon a vetítőgépbe.
- Ha megérinti a belső optikai alkatrészeket, azzal a vetített képen színegyenetlenséget okozhat vagy az torzítást eredményezhet.

- 2 Óvatosan helyezze be az új lámpát. Ha nem megy be könnyen, akkor ellenőrizze, hogy a megfelelő irányba néz-e.
- 3 Húzza meg a lámpát rögzítő két csavart.

#### VIGYÁZAT!

- A laza csavar kontakthibát okozhat,
- ami hibás működéssel jár.Ne húzza túl a csavarokat.
- 4 Tegye vissza a vetítőgépre a lámpafedelet.
- 5 Húzza meg a lámpafedelet rögzítő két csavart.
- 6 Csatlakoztassa a hálózati kábelt a konnektorba.

#### A lámpa időzítőjének alaphelyzetbe állítása

#### VIGYÁZAT!

- Ne állítsa alaphelyzetbe a lámpa időzítőjét, ha a lámpa nem lett kicserélve, mert kárt okozhat.
- Kapcsolja be a vetítőgépet, nyomja meg egyszer a(z) (b) gombot a készülék vezérlőpaneljén vagy a távirányítón.
- 3 Erősítse meg választását az OK gombbal.
- 4 A(z) ④/ ⑦ gombok segítségével válassza ki a Reset lamp timer (Lámpa időzítőjének alaphelyzetbe állítása) lehetőséget.
- 5 Erősítse meg választását az OK gombbal.
- 6 A rendszer egy üzenetet jelenít meg, amiben rákérdez, hogy biztosan alaphelyzetbe állítja-e a lámpa időzítőjét. Erősítse meg választását az OK gombbal. A lámpa időzítője visszaáll "0" értékre.

1

# Hibaelhárítás

### Ciklikus ki-/bekapcsolás

Ha olyan probléma merül fel, ami a jelen kezelői útmutatóban szereplő utasításokkal nem hárítható el, akkor kövesse az itt megadott lépéseket.

 Kapcsolja ki a készüléket: nyomja meg kétszer a(z) (b) gombot.

- 2 Várjon legalább tíz másodpercig.
- Kapcsolja be a készüléket: nyomja meg egyszer a(z) (b) gombot.
- 4 Ha a probléma továbbra is fennáll, akkor kérjen tanácsot műszaki vevőszolgálatunktól, vagy a készülék eladójától.

| Problémák                                                                 | Megoldások                                                                                                    |  |  |
|---------------------------------------------------------------------------|----------------------------------------------------------------------------------------------------|--|--|
| A vetítőgépet nem lehet bekapcsolni                                       | <ul> <li>Válassza le a tápkábelt, majd csatlakoztassa<br/>újra, és próbálja ismét bekapcsolni.</li> </ul>                                                                                                    |  |  |
| A vetítőgépet nem lehet kikapcsolni                                       | <ul> <li>Nyomja le a(z) (b) gombot legalább tíz<br/>másodpercig. Ha ez nem oldja meg a problémát,<br/>akkor válassza le a tápkábelt.</li> </ul>                                                                                                    |  |  |
| Nincs hang                                                                | <ul> <li>Ellenőrizze, hogy aktiválta-e a hangszórót (lásd<br/>Hangbeállítások, oldal 26).</li> <li>Állítsa be a hangerőt a VOLUME (HANGERŐ)<br/>(⊖/⊕) gombokkal.</li> </ul>                                                                                                    |  |  |
| A csatlakoztatott külső készülék hangja nem<br>hallható                   | <ul> <li>Ellenőrizze a külső készülékhez az<br/>összekötőkábeleket.</li> <li>Ellenőrizze, hogy aktiválta-e a hangot a külső<br/>készüléken.</li> <li>Lehetséges, hogy csak a készülékgyártó eredeti<br/>kábelei használhatók.</li> </ul>                                                                                                    |  |  |
| Nincs hang a külső HDMI kimenő eszközből                                  | <ul> <li>Állítsa be az audió beállítást a Multichannel-re<br/>(többcsatornásra) (Nyers adatok) és Sztereóra<br/>(PCM).</li> </ul>                                                                                                    |  |  |
| Nincs hang, ha a számítógépét a HDMI kábellel köti<br>be                  | <ul> <li>Ellenőrizze, hogy aktiválta-e a hangot a<br/>számítógépen.</li> </ul>                                                                                                    |  |  |
| Videó kijelző probléma, ha a forrás egy 3D jel egy<br>Blu-ray lejátszóról | <ul> <li>Ellenőrizze, hogy aktiválta-e a 3D üzemmódot a vetítőgépen (lásd 3D beállítások, oldal 26).</li> <li>Ha a Blu-ray lejátszót a vetítőgéppel HDMI-n keresztül csatlakoztatta, csak a HDMI csatlakozóhelyeket használja.</li> </ul>                                                                                                    |  |  |
| Csak a kezdőképernyő jelenik meg, a külső<br>készülék képe nem            | <ul> <li>Ellenőrizze, hogy az összekötőkábelek a<br/>megfelelő csatlakozókra vannak-e kötve.</li> <li>Gondoskodjon arról, hogy a külső készülék be<br/>legyen kapcsolva.</li> <li>Ellenőrizze, hogy a külső készülék<br/>videokimenete be van-e kapcsolva.</li> <li>Ellenőrizze, hogy a felhasználói interfészen<br/>kiválasztott HDMI forrás arra a HDMI<br/>konnektorra van-e kötve, ahová a külső<br/>készüléket bekötötte.</li> </ul> |  |  |

| Problémák                                                                  | Megoldások                                                                                                    |
|----------------------------------------------------------------------------|----------------------------------------------------------------------------------------------------|
| Csak a kezdőképernyő jelenik meg, a<br>csatlakoztatott számítógép képe nem | <ul> <li>Gondoskodjon arról, hogy a számítógépen a<br/>VGA-kimenet be legyen kapcsolva.</li> <li>Ellenőrizze, hogy a számítógép felbontásának a<br/>beállítása 1920*1080 (a VGA bekötéshez) vagy<br/>1080P (a HDMI bekötéshez).</li> </ul>                                                                                                    |
| A készülék magától kikapcsol                                               | <ul> <li>Ha a készülék hosszú ideig működik, a felülete<br/>forró lesz, és egy figyelmeztető szimbólum<br/>jelenik meg.</li> <li>Ellenőrizze, hogy a tápkábel helyesen van-e<br/>csatlakoztatva.</li> <li>Ellenőrizze az elalvási üzemmód állapotát a<br/>beállítási menüben. Ha az elalvási üzemmód<br/>aktív, a készülék kikapcsol a beállított idő<br/>elteltével.</li> </ul> |
| A készülék nem tudja olvasni az USB-kulcsot.                               | <ul> <li>A készülék nem támogatja az exFAT<br/>fájlrendszert.</li> <li>Formattálja le az USB eszközt FAT formátumra,<br/>utána tudja használni.</li> </ul>                                                                                                    |
| A vetítőgép nem reagál a távirányító parancsaira                           | Ellenőrizze a távirányító elemeit.                                                                                                    |

# 9 Függelék

# Műszaki adatok

#### Technológia / optika

| Kijelzőtechnológia Single (<br>DLP® technológia - Texas li | 0.65" DarkChip3 1080p<br>Instruments |
|------------------------------------------------------------|--------------------------------------|
| FényforrásPhilips                                          | UHP ImageLife lámpa                  |
| Lámpa típusa                                               | 250 W-os lámpa                       |
| UHP fényforrás több, mini                                  | 10 000 órás üzemidő                  |
| Színkerék szegmens6                                        | szegmens (RGBRGB)                    |
| Kontrasztarány                                             |                                      |
| Fényerő                                                    |                                      |
| Megjeleníthető szín                                        | 1,07 milliárd                        |
| Felbontás                                                  | 1920 x 1080 pixel                    |
| Vetítési arány                                             | 0,21:1                               |
| Képernyő mérete                                            | 50–120"                              |
| Vászon távolsága a készülé                                 | k hátoldalától                       |
|                                                            | 10–42 cm                             |
| Trapézkorrekció                                            | igen                                 |
| Képarány                                                   | 4:3 és 16:9                          |
| Vetítési módok                                             | elöl, hátul,                         |
|                                                            | fent, hátul fent                     |
| Falszínkorrekció                                           | igen                                 |
| Fókuszbeállítás                                            | elektromos                           |
| Képkockasebesség                                           | 720 Hz                               |
| 3D technológia 2D-s tartalm                                | ak átalakítása 3D-sre,               |
| minc                                                       | len 3D módot támogat                 |
| Képkésleltetési idő                                        | 50 ms                                |
| Válaszidő                                                  | < 0,1 ms                             |
| Zajszint                                                   | 32 dB(A) nappal mód/                 |
|                                                            | . <25 dB(A) mozi mód                 |
| Támogatott formátumok/felb                                 | ontások                              |
| .PAL (50 Hz)/SECAM (                                       | 50 Hz)/NTSC (60 Hz)/                 |
| 480i                                                       | /p/576i/p/720p/1080i/p               |
|                                                            |                                      |

#### Hang

| Beépített hangszórók  | 2+mélysugárzó hangszóró |
|-----------------------|-------------------------|
| Kimeneti teljesítmény |                         |
| Hangrendszer          | Dolby Digital 2.1       |

#### Csatlakozás

| Bluetooth           | zeneátvitel okostelefonról    |
|---------------------|-------------------------------|
| vagy táblage        | épről a Screeneo készülékre   |
|                     | Bluetooth-on keresztül        |
|                     | aptX® szabvány;               |
| üzemi frekvencia    | sáv 2400–2483,5 MHz           |
| max                 | k. átvitt teljesítmény 100 mW |
| Csatlakoztathatóság |                               |
| 2 db hátsó H        | HDMI, 1 oldalsó HDMI, VGA,    |

......2 db hatso HDMI, 1 oldalso HDMI, VGA, ...........kompozit, 1db hátsó szabványos USB, ......oldalsó fejhallgató-kimenet, audió bemenet és kimenet, AV-bemenet, S/PDIF optikai, kioldó kimenet

#### Áramforrás

| Energiafogyasztás | üzemi: 190 – 300 W               |
|-------------------|----------------------------------|
|                   | . kikapcsolt állapotban: < 0,5 W |
| Tápegység         | hálózati adapter 90 V – 264 V,   |
|                   | 47–63 Hz EU és EK                |

#### Logisztikai adatok

| Csomagolási méret                           |
|---------------------------------------------|
| összecsomagolva (Sz x Mé x Ma):             |
|                                             |
| kicsomagolva (Sz x Mé x Ma):                |
|                                             |
| Súlyösszecsomagolva: 10,5 kg                |
| kicsomagolva: 8,3 kg                        |
| Hőmérséklettartomány üzemeltetés: 5 – 35° C |
| Tárolás - összecsomagolva10 - 60°C          |
| Tároláshoz - kicsomagolva 0 – 45° C         |
| Relatív páratartalom                        |
| üzemeltetés: 15 – 85% relatív páratartalom  |
| tárolás becsomagolva 5 – 93% relatív        |
| páratartalom                                |
| tároláshoz kicsomagolva: 15 – 85% relatív   |
| páratartalom                                |
| Standard csomag tartalmaHDP2510             |
| távirányító                                 |
| gyors üzembe helyezési útmutató             |
| tápkábel                                    |
| 2 db AAA méretű elem                        |
| hordtáska                                   |
| garanciajegy                                |
|                                             |

## Tartozékok

Az alábbi tartozékok kaphatók a készülékhez:

| PVideo-(CVBS) kábel | PPA1320 / | 253526178 |
|---------------------|-----------|-----------|
| 3D szemüveg         | PPA5610 / | 253569764 |
| Infra távirányító   | PPA5650 / | 253588194 |

Valamennyi adat tájékoztató jellegű. Az **X-GEM SAS** fenntartja az előzetes értesítés nélküli változtatás jogát.

# ()

A CE jelzés szavatolja, hogy ez a termék a felhasználók biztonságát és egészségvédelmét, valamint az elektromágneses zavarást illetően teljesíti az Európai Parlament és Tanács távközlési végberendezésekre vonatkozó 1999/5/ EK, 2006/95/EK, 2004/108/EK és 2009/125/EK irányelveinek követelményeit.

A megfelelőségi nyilatkozat a www.screeneo.philips.com címen olvasható.

A fenntartható fejlődés elvének keretében az X-GEM SAS számára nagyon fontos a környezet megőrzése. Az X-GEM SAS kitűzött célja környezetbarát rendszerek üzemeltetése, ezért elhatározta, hogy nagy jelentőséget tulajdonít az ökológiai teljesítménynek a termék összes fázisában a gyártástól az üzembe vételen át a használatig és az ártalmatlanításig.

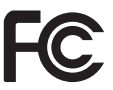

#### A Szövetségi Kommunikációs Bizottság (Federal Communications Commission – FCC) nyilatkozata: Bármilyen változtatás vagy

myllatkozata: Barmilyen valtoztatas vagy módosítás, amelyet kifejezetten nem hagyott jóvá a felelős fél, érvényteleníthetik a felhasználó jogosultságát a berendezés használatára.

Ezt a készüléket bevizsgálták és megállapították, hogy eleget tett a B osztályú digitális eszközökre vonatkozó korlátoknak az FCC szabályok 15. része szerint. Ezeket a határértékeket úgy tervezték, hogy megfelelő védelmet nyújtsanak a káros interferencia ellen a lakókörnyezetben. Ez a berendezés rádiófrekvenciás energiát generál, használ és sugározhat, és ha nem a használati utasításnak megfelelően telepítik és használják, akkor káros interferenciát okozhat a rádiós kommunikációban.

Azonban nincs garancia arra, hogy nem lép fel interferencia egy adott telepítésnél. Ha ez a berendezés káros interferenciát okoz a rádió vagy televízió vételben, amit meg lehet határozni a készülék ki- és bekapcsolásával, akkor a felhasználó az interferenciát az alábbi intézkedések egyikével próbálja meg elhárítani:

- Fordítsa el vagy helyezze át az antennát.
- Növelje a távolságot a berendezés és a vevőkészülék között.

- Csatlakoztassa a berendezést az áramkör egy olyan aljzatához, amelyre nem csatlakozik a vevőkészülék.
- Egyeztessen az eladóval vagy kérjen segítséget tapasztalt rádió-/tv-szerelőtől.

Ez a készülék megfelel az FCC szabályok 15 részének. A működtetés a következő két feltétel szerint történjen:

- ez a készülék nem okozhat káros interferenciát; valamint
- 2 e készüléknek el kell fogadnia bármilyen vett interferenciát, beleértve az olyan interferenciát, amely nem kívánt működést okozhat.

Szövetségi Kommunikációs Bizottság Sugárterhelési nyilatkozat: Az adót nem lehet elhelyezni vagy működtetni más antennával vagy adóval együtt. Ez a termék megfelel a nem szabályozott környezetekhez meghatározott FCC rádiófrekvenciás sugárterhelési határértékeknek.

A készülék működtetése közben legalább 20 cm távolságot kell hagyni a berendezés és a berendezés közelében tartózkodó személyek között.

#### Kanadai jogszabályi megfelelőség

A készülék megfelel az Industry Canada CAN ICES-3 (B)/NMB-3(B) előírásainak.

**RSS-Gen & RSS-247 nyilatkozat:** Ez a készülék megfelel az Industry Canada RSS szabványának/ szabványainak.

A működtetés a következő két feltétel szerint történjen:

- 1 ez a készülék nem okozhat interferenciát, valamint
- 2 e készüléknek el kell fogadnia bármilyen interferenciát, beleértve az olyan interferenciát, amely a készülék nem kívánt működését okozhatja.

#### Rádiófrekvenciás sugárterhelési nyilatkozat:

A készülék megfelel az RSS102 szabvány 2,5 pontjában meghatározott rutin értékelési határértékek szerinti mentességi követelményeknek. A felhasználók igény szerint tájékoztatást kérhetnek a kanadai hatóságoktól a rádiófrekvenciás expozícióról és a megfelelőségről.

A készülék működtetése közben legalább 7,8 hüvelyk (20 cm) távolságot kell hagyni a berendezés és a berendezés közelében tartózkodó személyek között.

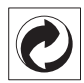

Csomagolás: A logó (zöld pont) azt fejezi ki, hogy a vállalat egy elismert nemzeti szervezetnek hozzájárulást fizet a csomagolóanyagok begyűjtése és az újrafeldolgozási infrastruktúra tökéletesítésére. Kérjük, ezen csomagolás kezelésekor tartsa be az érvényes szelektív hulladékgyűjtési előírásokat.

**Elemek:** Ha az Ön készülékében elemek vannak, akkor az elhasznált elemeket a megfelelő begyűjtőhelyen kell leadni.

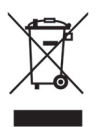

Termék: Az áthúzott szeméttároló a terméken azt jelenti, hogy ezen termék esetében elektromos vagy elektronikus készülék. Az európai előírások szerint erre külön ártalmatlanítás vonatkozik;

- Az értékesítési helyen, ha egy hasonló készüléket vásárol
- A helyi begyűjtőhelyeken (újrahasznosító, speciális hulladék átvevő helyen, stb.).

Ilyen módon Ön is hozzájárulhat az elektronikus és elektromos hulladék újrahasznosításának és feldolgozásának fejlesztéséhez, ami előnyös lehet a környezetre és az emberi egészségre.

A papírt és a kartondobozt újrahasznosítható papírhulladékként lehet kezelni. A műanyagfóliát adja át újrahasznosításra vagy tegye a nem hasznosítható hulladékba a helyi előírások értelmében.

A termék vásárlója vagy harmadik személy sem az X-GEM SAS-t, sem a kapcsolt társaságokat nem teheti felelőssé olyan kárért, veszteségért, költségért vagy kiadásért, amelyet baleset, a termék nem rendeltetésszerű vagy rossz hiszemű használata, annak jogosulatlan módosítása, javítása vagy átalakítása, vagy az X-GEM SAS üzemeltetési és karbantartási előírásainak be nem tartása okoz.

Az X-GEM SAS nem vállal felelősséget az eredeti X-GEM SAS vagy PHILIPS termékként, illetve az X-GEM SAS vagy a PHILIPS által engedélyezett termékként megjelölttől eltérő bármilyen más kiegészítő vagy fogyóanyag használatából esetlegesen eredő kárigényekért vagy problémákért.

Az X-GEM SAS nem vállal felelősséget a nem az X-GEM SAS vagy a PHILIPS termékeként megjelölt interfész-kábel használatából eredő elektromágneses zavar által okozott kárért.

Minden jog fenntartva. A jelen kiadvány az X-GEM SAS előzetes írásbeli engedélye nélkül sem részben, sem egészben nem sokszorosítható, kereshető rendszerben nem tárolható, valamint semmilyen módon és formában – elektronikus vagy mechanikus úton, fénymásolással, felvétellel vagy más lehetőséggel – nem továbbítható. A jelen dokumentumban szereplő információk kizárólag az ezzel a termékkel való felhasználásra vannak megadva. Az X-GEM SAS nem vállal felelősséget azért, ha ezeket az információkat más készülékekre alkalmazzák.

Ez a kezelési útmutató nem szerződés jellegű dokumentum.

A tévedés, nyomtatási hiba és változtatás joga fenntartva.

Copyright © 2016 X-GEM SAS

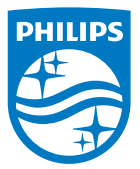

A PHILIPS és a PHILIPS pajzs emblémája a Koninklijke Philips N.V. bejegyzett védjegyei, melyek engedéllyel kerültek felhasználásra. A terméket a termék gyártója, a X-GEM SAS hozta forgalomba (a továbbiakban: X-GEM SAS). 2016 © X-GEM SAS. Minden jog fenntartva.

#### Székhely:

X-GEM SAS

9 rue de la Négresse 64200 Biarritz – FRANCIAORSZÁG Tel.: +33 (0)5 59 41 53 10 www.xgem.com

HDP2510 HU 253662678-A